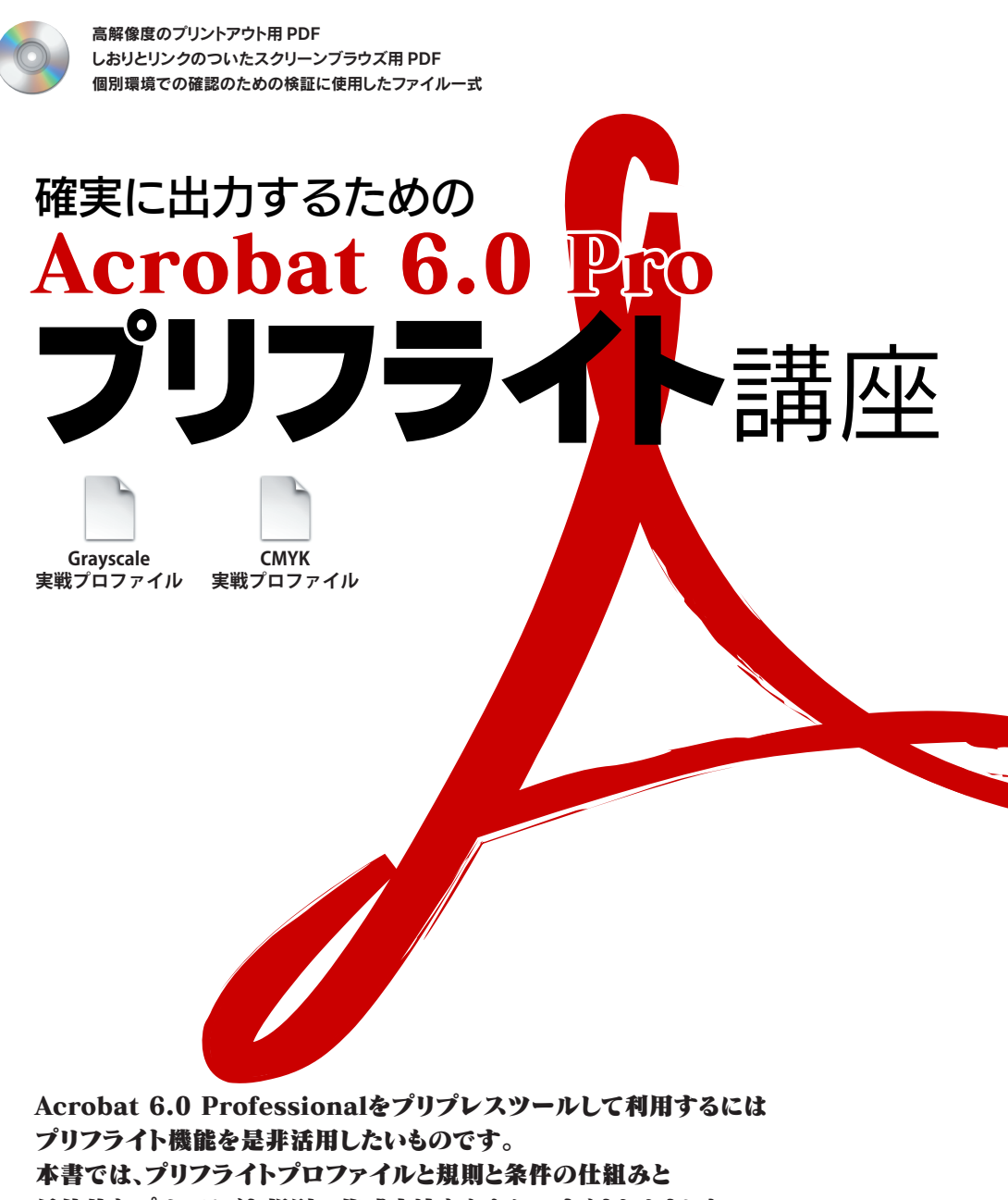

具体的なプリフライト規則の作成方法をわかりやすくまとめました

さらに、そのまま実戦できるプリプレス用のプリフライトプロファイルも同梱。

プロファイルを読み込めば、すぐにPDFがプリフライトできます。

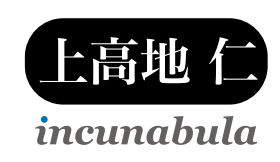

# 目 次

### 

# 第一部 Acrobat 6.0 Pro でするプリフライトの仕組みとは

| 1-1 | Acrobat 6.0 Pro でプリフライトを使ってみよう                          |    |
|-----|---------------------------------------------------------|----|
|     | サンプルプロファイルを使ってみよう ・・・・・                                 | 6  |
|     | プリフライトを編集して条件を調べる ・・・・・・・・・・・・・・・・・・・・・・・・・・・・・・・・・・・・  | 8  |
|     | プリフライトの解析結果を確認する・・・・・・・・・・・・・・・・・・・・・・・・・・・・・・・・・・・・    | 9  |
|     | プリフライト結果をレポートして保存する・・・・・・・・・・・・・・・・・・・・・・・・・・・・・・・・・・・・ | 10 |
|     | プリフライトの検証スタンプを付加する ・・・・                                 | 11 |
|     |                                                         |    |

#### 1-2 プリフライト条件で解析するものとは

| プリフライト条件には 20 のグループがある ・・・・・                            | 14 |
|---------------------------------------------------------|----|
| プロパティの条件を選択して値を指定する・・・・・・・・・・・・・・・・・・・・・・・・・・・・・・・・・・・・ | 15 |

#### 1-3 条件を AND 検索して規則を作成する

| 条件を絞り込むために規則がある ・・・・・・・・・・・・・・・・・・・・・・・・・・・・・・・・・・・・ | 18 |
|------------------------------------------------------|----|
| 新しい規則を作成するときは動作確認が必要                                 | 20 |

# 第二部 カラースペースをプリフライトする

| 2-1 | PDF で利用できるカラースペースとは                                             |    |
|-----|-----------------------------------------------------------------|----|
|     | PDF で利用できるカラースペース特性 ・・・・・                                       | 22 |
|     | デバイスカラーのカラースペース特性 ・・・・・                                         | 23 |
|     | CIE ベースのカラースペース特性 ·····                                         | 24 |
|     | 特殊なカラースペース特性・・・・・・・・・・・・・・・・・・・・・・・・・・・・・・・・・・・・                | 25 |
|     | CMYK のみのプリフライトプロファイルの中身とは ·····                                 | 27 |
|     | 個別のカラースペースを調べる ・・・・・・・・・・・・・・・・・・・・・・・・・・・・・・・・・・・・             | 28 |
| 2-2 | 一般的でないカラーが含まれています                                               |    |
|     | CMYK に必要なカラーのみを含まない・・・・・・・・・・・・・・・・・・・・・・・・・・・・・・・・・・・・         | 30 |
|     | 個別にチェックするカラーは含めないほうが良い ・・・・・・・・・・・・・・・・・・・・・・・・・・・・・・・・・・・・     | 32 |
| 2-3 | RGB オブジェクトが使用されています                                             |    |
|     | RGB のオブジェクトは CMYK に変換して出力する・・・・・・・・・・・・・・・・・・・・・・・・・・・・・・・・・・・・ | 34 |
| 2-4 | 特色のオブジェクトが使用されています                                              |    |
|     | 特色名をリストさせて調べる・・・・・・・・・・・・・・・・・・・・・・・・・・・・・・・・・・・・               | 36 |
| 2-5 | ICC プロファイルが埋め込まれています                                            |    |
|     | ドキュメントに埋め込まれる ICC プロファイル ・・・・・・・・・・・・・・・・・・・・・・・・・・・・・・・・・・・・   | 38 |
|     | 「ICC ベースのカラースペースである」で解析する ・・・・・                                 | 40 |
| 2-6 | ICC プロファイルが PostScript CSA Profile です                           |    |
|     | 画像にのみ埋め込まれる ICC プロファイル ・・・・・・・・・・・・・・・・・・・・・・・・・・・・・・・・・・・・     | 42 |
|     | 「PostScript CSA Profile」を削除するには・・・・・・                           | 44 |
| = 속 | ( オブジェクトをプリフライトする                                               |    |

# 第三部 オブジェクトをプリフライトする

| 3-1 カラー画像の解像度が不十分です        |        |
|----------------------------|--------|
| カラー画像は解像度と8ビットのコンポーネントで調べる | <br>50 |

|      | 解像度が足りない場合はひとつひとつ確認する・・・・・                                                                                     | 52             |
|------|----------------------------------------------------------------------------------------------------|----------------|
| 3-2  | モノクロ 2 値画像の解像度が不十分です<br>モノクロ 2 値の画像は解像度と1 ビットのコンポーネントで調べる · · · · · · · · · · · · · · · · · · ·                | 54             |
| 3-3  | <b>OPI が利用されています</b><br>PDF では OPI はほとんど利用しない                                                                  | 56             |
| 3-4  | <b>フォントが埋め込まれていません</b><br>フォントの埋め込みはフォントグループで調べる                                                               | 58             |
| 3-5  | <b>墨ペタのテキストのサイスが 4 ポイント未満です</b><br>読めないテキストのサイズを調べる・・・・・・・・・・・・・・・・・・・・・・・・・・・・・・・・・・・・                        | 60<br>62       |
| 3-6  | <b>墨ペタ以外のテキストのサイスが 6 ボイント未満です</b><br>墨網やかけ合わせのテキストサイズのみを調べる・・・・・・・・・・・・・・・・・・・・・・・・・・・・・・・・・・・・                | 64             |
| 3-7  | <b>墨ペタの線幅が 0.25 ボイント以下です</b><br>細い線は印刷の物理的制限のため印刷では使えない<br>線幅は線のグラフィック状態で調べる<br>チェックできない Illustrator の塗り設定のみの線 | 66<br>67<br>68 |
| 3-8  | <b>墨ベタ以外の線幅が1ポイント未満です</b><br>かけ合わせの線幅を解析する・・・・・・・・・・・・・・・・・・・・・・・・・・・・・・・・・・・・                                 | 70             |
| 3-9  | <b>墨ペタ(Gray)の線幅が 0.25 ボイント以下です</b><br>グレースケールの墨ペタの線を調べる                                                        | 74             |
| 3-10 | 3 墨ペタ(Gray)以外の線幅が1ボイント未満です<br>グレースケールの墨網の線を調べる                                                                 | 76             |
| 3-11 | 通明がオブジェクトに使われています<br>透明効果をプリフライトで調べる・・・・・・・・・・・・・・・・・・・・・・・・・・・・・・・・・・・・                                       | 78             |
| 3-12 | 2 CMYK に総数と角度が指定されています<br>ハーフトーン情報が含まれるとき<br>ハーフトーン情報を調べる                                                      | 80<br>81       |
| 第四部  | ページに関する情報をプリフライトする                                                                                             |                |

| 4-1 | ページがすでに色分解版です<br>色分解された PDF そのままでは出力できない ・・・・・・・・・・・・・・・・・・・・・・・・・・・・・・・・・・・・ | 86 |
|-----|-------------------------------------------------------------------------------|----|
| 4-2 | フォームエレメントが裁ち落としサイス内に含まれています<br>フォームエレメントはプリプレス用の PDF では使わない                   | 88 |
| 4-3 | <b>注釈が載ち落としサイス内に含まれています</b><br>注釈があるときは最終出力用かどうかの確認を・・・・・                     | 90 |

#### 

| 4-4 | 4 PDF にセキュリティが設定されています<br>セキュリティがあると出力や変更ができないことも                                                | 92  |
|-----|--------------------------------------------------------------------------------------------------|-----|
| 4-  | 5 PDFWriter で作成されています<br>PDFWriter で作成した PDF はプリプレス出力には向かない                                      | 94  |
| 4-( | 6 PDF のバージョンが 1.3 ではありません<br>出力の汎用性を考えると PDF のパージョンは 1.3 にする                                     | 96  |
| 4-7 | 7 PDF/X に準拠した PDF です<br>PDF/X に準拠した PDF は PDF/X としてプリフライトする ・・・・・・・・・・・・・・・・・・・・・・・・・・・・・・・・・・・・ | 98  |
| 4-8 | B ページ記述に BX EX が使われています<br>BX EX はオペレータは PDF1.1 との互換性のためにある                                      | 100 |

# 第五部 ワンランク上のプロファイル作成

| 5-1 | Illustrator 用のプロファイルを作成する                                             |
|-----|-----------------------------------------------------------------------|
|     | ドロップシャドウやぼかしを分割せず入稿することもある ・・・・・・・・・・・・・・・・・・・・・・・・・・・・・104           |
|     | ドロップシャドウやぼかしは不透明マスクになる・・・・・・・・・・・・・・・・・・・・・・・・・・・・・・・・・・105           |
|     | 150ppi 以下のドロップシャドウやぼかしをプリフライトする・・・・・・・・・・・・・・・・・・・・・・・・・・・・・・・・・・・・   |
| 5-2 | 2 グレースケールのプロファイルを作成する                                                 |
|     | グレースケールとレジストレーション以外を解析する108                                           |
| 5-3 | 3 スムースシェーディングをプロファイルで解析する                                             |
|     | PDF のスムーズシェーディングを出力できない RIP もある · · · · · · · · · · · · · · · · · · · |

# appendix CMYK 実戦プロファイルの使い方と注意点

| a-01 CMYK 実戦プロフ | アイルをご利用になる前に                                    |  |
|-----------------|-------------------------------------------------|--|
| プリプレス用ブロファイ     | ルと個別のプロファイル・・・・・・・・・・・・・・・・・・・・・・・・・・・・・・・・・・・・ |  |
| 出力環境に合わせて検      | 証結果を判断する ・・・・・                                  |  |
| a-02 バンドルされたプリ  | プレス用プロファイルについて                                  |  |
| プリプレス用プロファイ     | ルは4種類で使いわける ・・・・・・・・・・                          |  |
| プロファイルをカスタマ     | イズするには ・・・・・・・・・・・・・・・・・・・・・・・・・・・・・・・・・・・・     |  |
| a-03 プリフライトプロス  | 7ァイルを Acrobat 6.0 Pro に読み込む                     |  |

### パッケージとして書き出して読み込む 118 PDF 内の検証スタンプで読み込む 119

| 検証 | [環均 | 竟について | •   | ••• | ••• | ••• | • • | •••   | • • | • • | <br>• • • | ••• | • • | • • | • • | • • | • • | • • | • • | • • | • • | • • | • •   | ••• | • • | • • | ••• | • • | • • | • • | ••• | • • | • • | • • | • • | • • | • • | • • | • • | • | <br>• • • | 1 | 21 |
|----|-----|-------|-----|-----|-----|-----|-----|-------|-----|-----|-----------|-----|-----|-----|-----|-----|-----|-----|-----|-----|-----|-----|-------|-----|-----|-----|-----|-----|-----|-----|-----|-----|-----|-----|-----|-----|-----|-----|-----|---|-----------|---|----|
| あと | がき  | にかえて・ | • • |     |     |     | ••• | • • • | • • | • • | <br>• • • | ••• | ••• | • • | • • | • • | • • |     | • • | • • | • • | • • | • • • | ••• | • • | ••• | • • | ••• | • • | ••• | ••• | ••• | ••• | • • | • • | ••• | • • | • • | ••• | • | <br>• • • | 1 | 22 |
| 羸  | 引   |       | • • |     |     |     | • • | •••   | • • | • • | <br>• • • | ••• | • • |     | • • | • • | • • | • • | • • | • • | • • |     | • •   | ••• | • • | • • | • • | • • | • • | • • | ••• | • • | • • | • • | • • | • • | • • | • • | • • | • | <br>• •   | 1 | 24 |
| 奧  | 付   |       | • • |     |     |     |     | •••   |     |     | <br>• • • |     |     |     |     |     |     |     |     |     |     |     |       |     |     |     | • • |     |     |     | ••• |     |     |     |     |     |     |     |     | • | <br>• • • | 1 | 27 |

# Acrobat 6.0 Pro でする プリフライトの仕組みとは

第一部

- 1-01 Acrobat 6.0 Pro でプリフライトを使ってみよう
- 1-02 プリフライト条件で解析するものとは
- 1-03 条件を AND 検索して規則を作成する

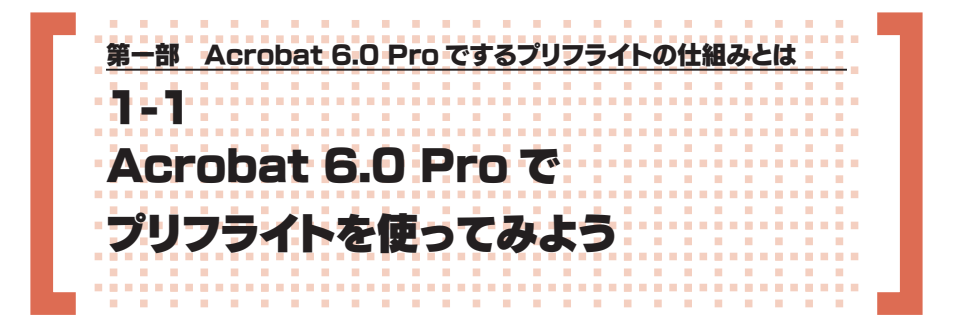

# サンプルプロファイルを使ってみよう

Acrobat 6.0 Professional のプリプレス機能のうち、もっとも実用的で、もっとも 複雑な機能がプリフライト機能でしょう。このプリフライト機能を使いこなせば、専用 のプリフライトソフトがなくても、PDF が出力可能かどうかを調べることができるので す。

Acrobat 6.0 Professional のプリフライト機能は、必ずしもプリプレス用のものと は限りません。PDF のさまざまな要素を解析するための機能ですから、プリプレス出 力するためには、必要なプリフライト条件を作成して利用しなければなりません。

デフォルトではいくつかのプリフライトプロファイルが用意されていますが、そのま まプリプレス用に利用できるわけではありません。

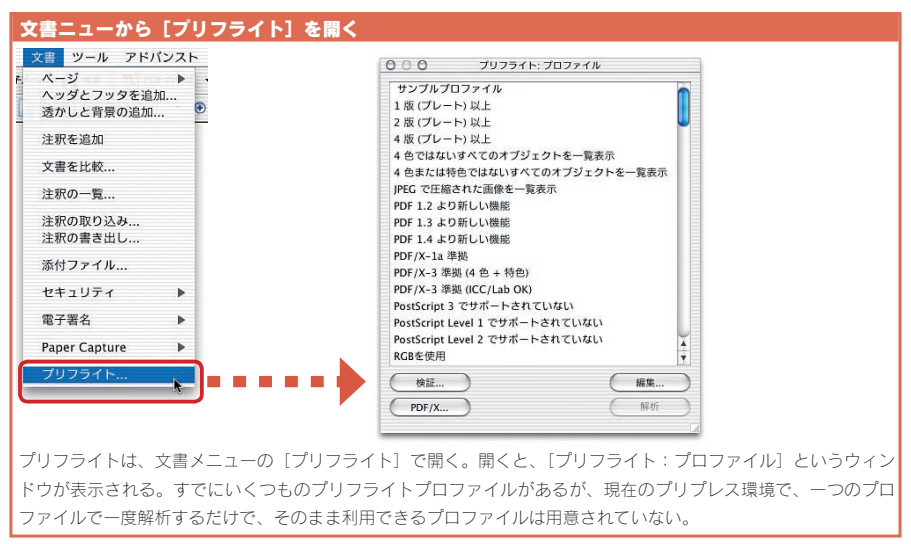

デフォルトのプリプレスプロファイルでは PDF 内の一部の要素を調べたりすること はできても、一度のプリフライト解析でプリプレス出力に適合しているかどうかを調べ ることはできないのです。基本的にユーザーがプリフライトプロファイルを作成しなけ ればなりません。

プロファイルを作成するまえに、実際にサンプルプロファイルでプリフライトを試し

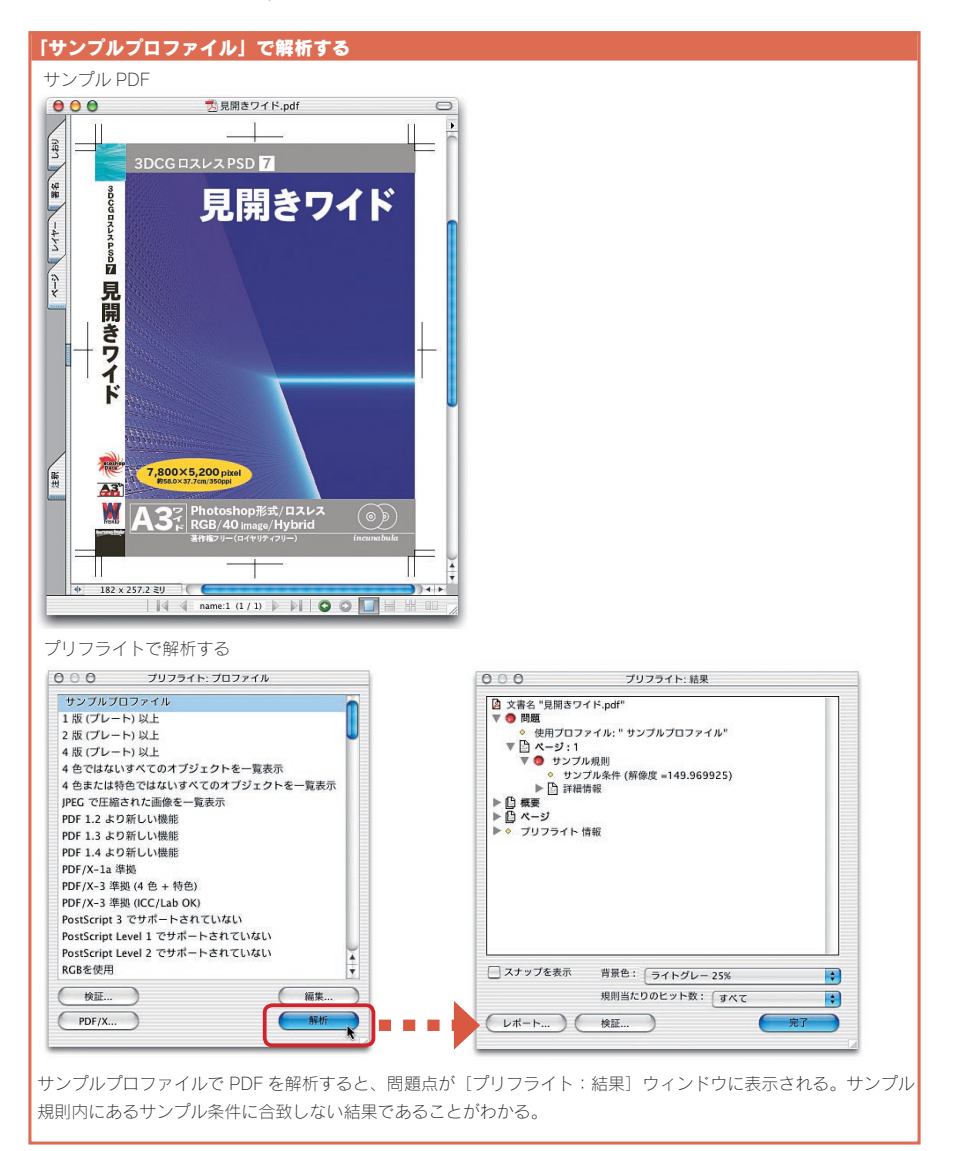

て見ましょう。[プリフライト: プロファイル] の最初にある「 サンプルプロファイル」 を PDF に適用してみます。

適用すると、「サンプル規則」の中にある「サンプル条件」というプリフラ イト条件が問題になっていることがわかります。「サンプル条件」には(解像度 149.969925)と記述されています。

# プリフライトを編集して条件を調べる

さてそれでは、プリフライトダイアログから [編集] を押してみましょう。「サンプル 規則」のなかに「サンプル条件」があります。Acrobat 6.0 Professional のプリ

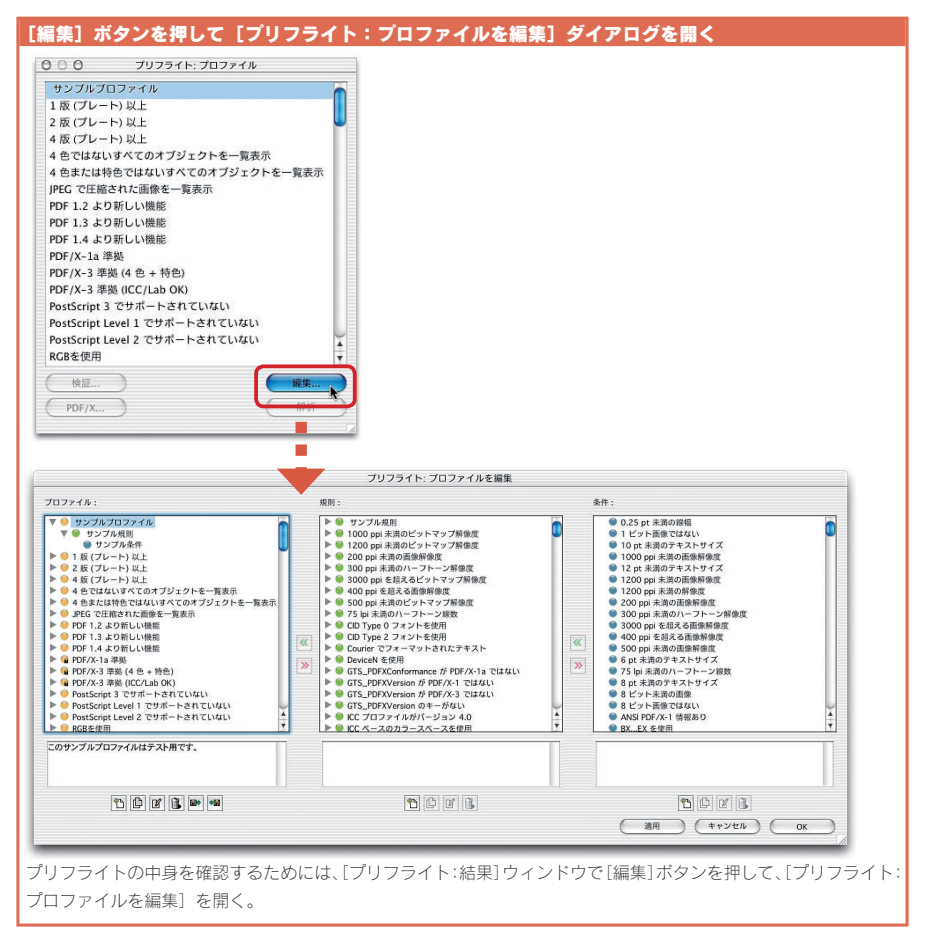

|                                                                                                    | プリフライト: この条件を編集  |
|----------------------------------------------------------------------------------------------------|------------------|
| <b>ロファイル</b> :                                                                                                    | この条件の名前:         |
| ▼ ◎ サンブルブロファイル                                                                                                    | サンプル条件           |
| <ul> <li>サンプル規則</li> <li>サンプル条件</li> </ul>                                                                                                    | この条件の説明:         |
| 1 2 ((フレート) 以上     2 数 (ブレート) 以上     4 数 (ブレート) 以上     4 数 (ブレート) 以上     4 & ① はないすべつオブジェクトを一覧表示     4 & ② はないすべつオブジェクトを一覧表示     b (なん) (中国) かってのオブジェクトを一覧表示     b (なん) (中国) かってのオブジェクトを一覧表示 | このサンプル条件はテスト用です。 |
| <ul> <li>● PDF 1.2 より新しい機能</li> <li>● PDF 1.3 より新しい機能</li> </ul>                                                                                                    | グループ:            |
|                                                                                                    | 画像               |
| ● PDF/X-13 半裂 (4 色 + 特色)                                                                                                    | プロバティ:           |
| ▶ 🖬 PDF/X-3 準拠 (ICC/Lab OK)<br>▶ 🥯 PostScript 3 でサポートされていない                                                                                                    | 画像の解像度           |
| ▶ ● PostScript Level 1 でサポートされていない ▶ ● PostScript Level 2 でサポートされていない                                                                                                    | (より小さい)          |
| ▶ <mark>◎ RGB</mark> を使用                                                                                                    | 150              |
| のサンプル条件はテスト用です。                                                                                                    | 選択したプロバティの説明:    |
|                                                                                                    | 画像の解像度。          |
|                                                                                                    | (+r>th           |
| プルプロファイルで解析しているのは、「ち                                                                                                    |                  |

フライトは、複数の条件から解析したい規則を作成して調べるようになっています。こ こでは、1つの規則に1つの条件ですから、このプリフライト条件を開いてみましょう。

「サンプル条件」を開くと、「このサンプル条件はテスト用です」と書かれていますが、 調べているのは、画像の解像度です。画像というグループの「画像の解像度」で「よ り小さい」という値が割り当てられ、「150」という数値が入力されています。つまり、 150ppiより解像度の小さい画像を調べるようになっているのです。

# プリフライトの解析結果を確認する

プリフライトで解析した [プリフライト:結果] ウインドウで赤い丸のついたサンプ ル規則をダブルクリックすると、問題のある PDF 上のオブジェクトが赤い波線で囲ま れます。この赤い波線で囲まれたオブジェクトがプリフライト規則を満たさなかったオ ブジェクトなのです。

さらに [プリフライト:結果] ウインドウの左下にある [スナップを表示] をクリッ クすると、解析されてリストされたオブジェクトのみがスナップウィンドウに表示され ます。

ただし、プリフライトで解析するものは、PDF内のオブジェクトとは限りません。

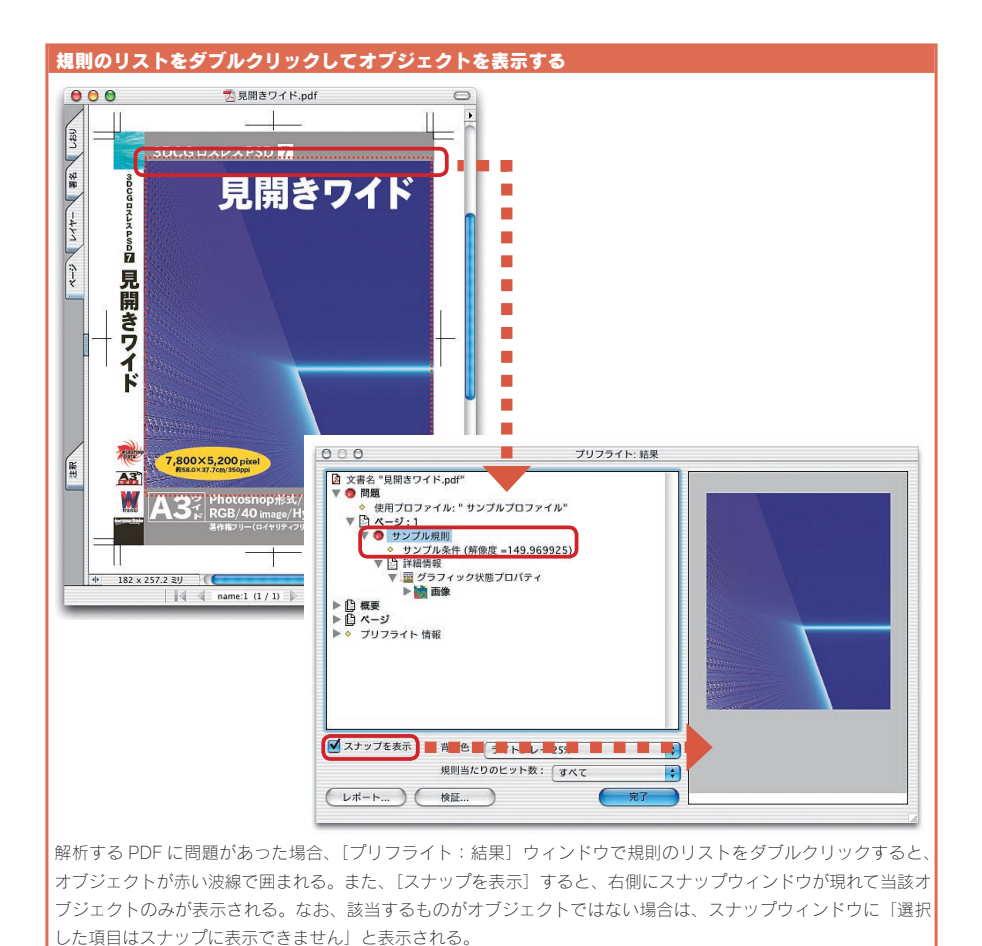

PDFのバージョンや仕様を調べる場合は、問題がリストされても、オブジェクトとし てリストされるわけではありません。

# プリフライト結果をレポートして保存する

Acrobat 6.0 Professional では、プリフライト結果をレポートして書き出すことが できます。[プリフライト:結果]の左下にある [レポート]をクリックすると、[プリ フライト:レポート]ウィンドウが表示されます。ここでは、「ASCIIテキストレポート」 「XML レポート」「PDF レポート」の3つが選択できます。

このうちもっともわかりやすいのは「PDFレポート」です。「PDFレポート」として

| プリフライトのレポートを作成する                                                                                                    |
|----------------------------------------------------------------------------------------------------|
| プリフライト: レポート<br>レポートファイルる:<br>Macintosh HD Users jinkpbg4-Desktop.現開き7代.report0001.pdf 選択                                                                                                    |
| <ul> <li>○ ASCII ナオストレポトト</li> <li>○ アイエクシーシート</li> <li>● アクレポート</li> <li>● アクレポート</li> <li>● アクリポート</li> <li>● アクレポート</li> <li>● アクレポート</li> <li>● アクリポート</li> <li>● アクリポート</li></ul>                                                                                                    |
| ● ● ● ● ● ● ⑦見開き71ド.report0001.pdf                                                                                                    |
|                                                                                                    |
|                                                                                                    |
| 「「」」」     「」」     「」     「」     「」     「」     「」     「」     「」     「」     「」     「」     「」     「」     「」     「」     「」     「」     「」     「」     「」     「」     「」     「」     「」     「」     「」     「」     「」     「」     「」     「」     「」     「」     「」     「」     「」     「」     「」     「」     「」     「」     「」     「」     「」     「」     「」     「」     「」     「」     「」     「」     「」     「」     「」     「」     「」     「」     「」     「」     「」     「」     「」     「」     「」     「」     「」     「」     「」     「」     「」     「」     「」     「」     「」     「」     「」     「」     「」     「」     「」     「」     「」     「」     「」     「     「」     「」     「     「」     「     「」     「     「     「」     「     「     「     「     「     「     「     「     「     「     「     「     「     「     「     「     「     「     「     「     「     「     「     「     「     「     「     「     「     「     「     「     「     「     「     「     「     「     「     「     「     「     「     「     「     「     「     「     「     「     「     「     「     「     「     「     「     「     「     「     「     「     「     「     「     「     「     「     「     「     「     「     「     「     「     「     「     「     「     「     「     「     「     「     「     「     「     「     「     「     「     「     「     「     「     「     「     「     「     「     「     「     「     「     「     「     「     「     「     「     「     「     「     「     「     「     「     「     「     「     「     「     「     「     「     「     「     「     「     「     「     「     「     「     「     「     「     「     「     「     「     「     「     「     「     「     「     「     「     「     「     「     「     「     「     「     「     「     「     「     「     「     「     「     「     「     「     「     「     「     「     「     「     「     「     「     「     「     「     「     「     「     「     「     「     「     「     「     「     「     「     「     「     「     「     「     「     「     「     「     「     「     「     「     「     「     「     「     「     「     「     「     「     「     「     「     「     「     「     「     「     「     「     「     「     「     「     「     「 |
| PDF レポートがもっともとわかりやすい。ASCII テキストや XML は UNIX で書き出されるので、Macintosh で開く                                                                                                    |

書き出すと、[プリフライト:結果]の内容が PDF のしおりになり、問題のあるオブ ジェクトが PDF のウィンドウに表示されます。

と文字化けして表示される。

また、「すべての詳細をレポートに含める」をチェックすると、[プリフライト:結果] の詳細情報もしおりとして書き込まれます。こうして PDF 形式でレポートを作成してお くと、問題点を確認するとき、Acrobat さえあればプリフライト内容を確認できて便利 です。

# プリフライトの検証スタンプを付加する

PDF がどのようなプリフライトプロファイルで検証・解析されたのかを確認するた

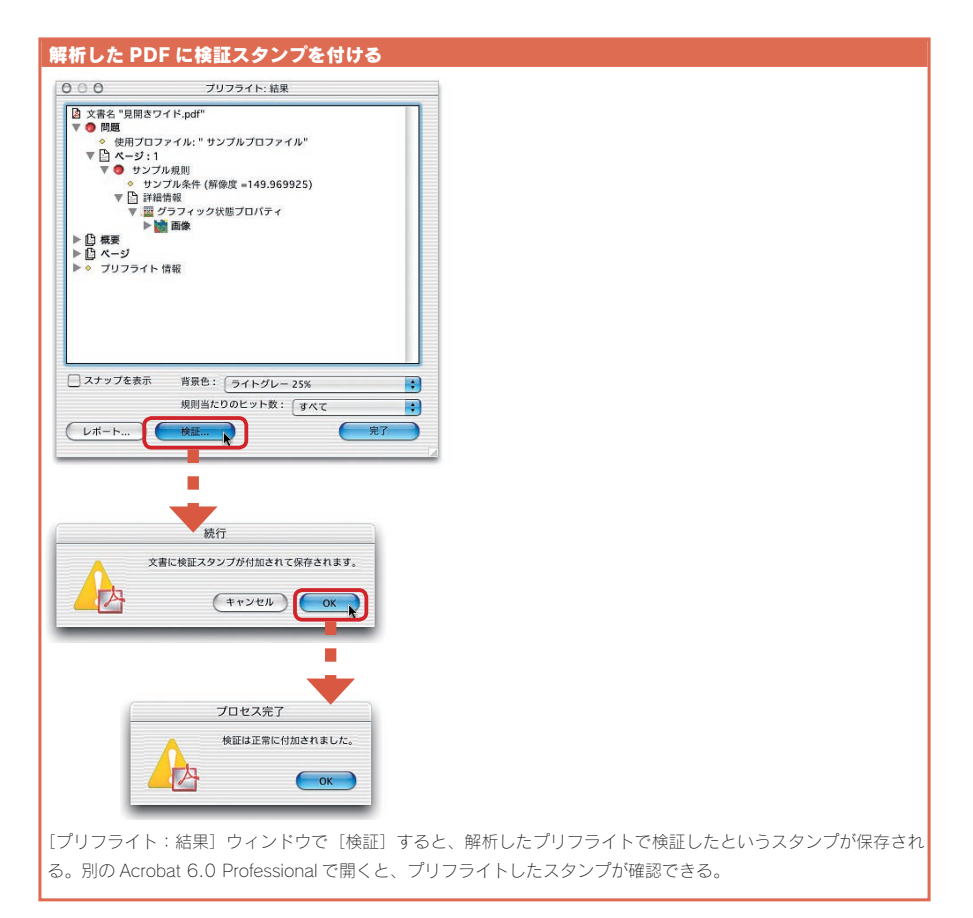

めにあるものが [検証] 機能の検証スタンプです。検証スタンプは、[プリフライト: 結果] の下にある [検証] ボタンをクリックして作成します。クリックすると、ダイア ログが 2 つ現れますので、いずれも [OK] します。

検証結果を確認するためには、[プリフライト:プロファイル]ウィンドウの [検証] ボタンをクリックします。そうすると、[プリフライト:検証]ウィンドウが現れるので、 そこに、いつどのプロファイルで検証し、検証時のアカウントユーザーが誰なのかが リストされます。リストをダブルクリックするか、[詳細]ボタンをクリックすると、[プ リフライト:結果]とおなじ内容のものが、[プリフライト:検証の詳細]として表示 されます。

プリフライトプロファイルは、印刷会社や出力センターなどが、クライアントに配布 して利用することもできます。入稿される PDF を、決まったプリフライトプロファイル

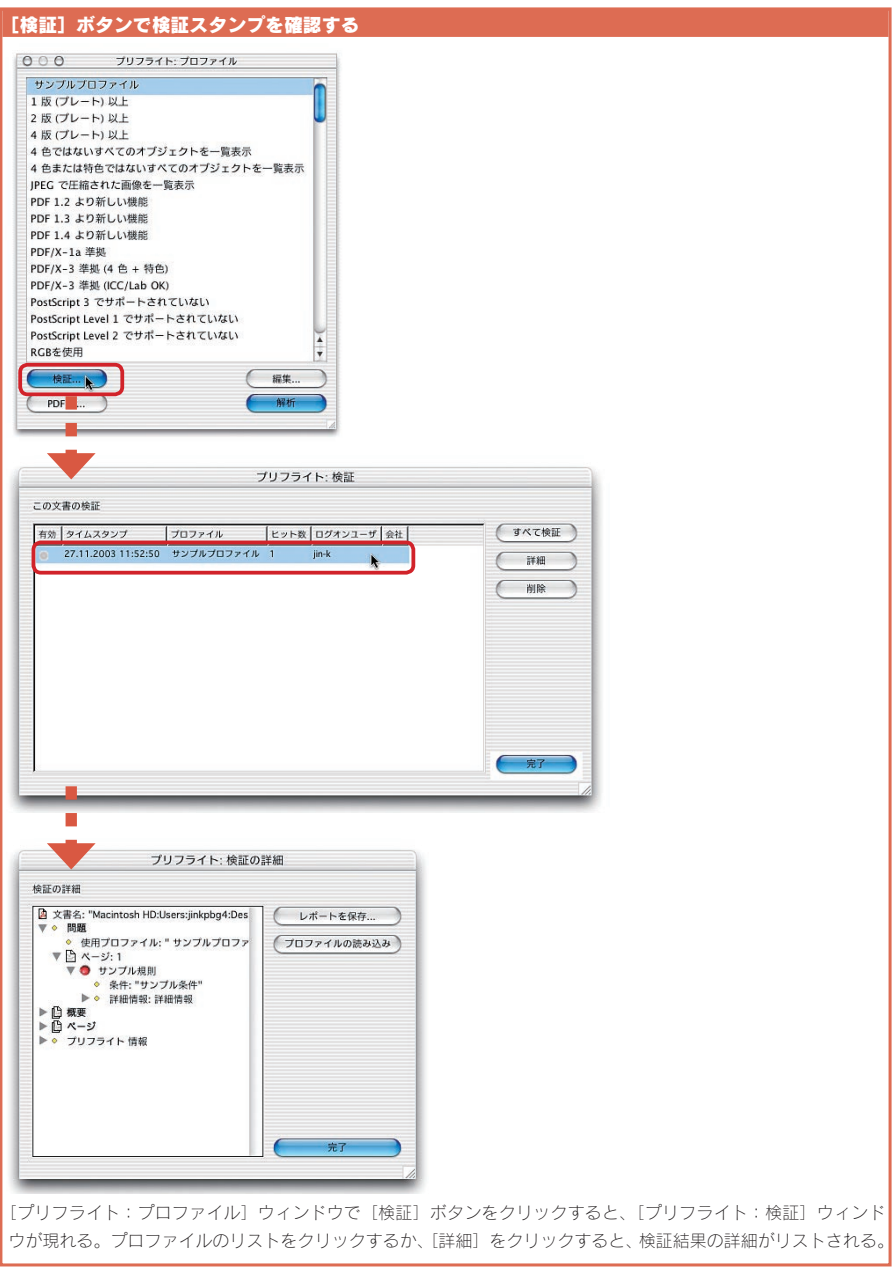

で検証されたものだけにすることで、出力前のプリフライト作業を事前に行うことができます。

# 第二部 PDF のカラーを ハンドリングする

- 2-01 PDF で利用できるカラースペースとは
- 2-02 一般的でないカラーが含まれています
- 2-03 RGB オブジェクトが使用されています
- 2-04 特色のオブジェクトが使用されています
- 2-05 ICC プロファイルが含まれています
- 2-06 ICC プロファイルが PostScript CSA Profile です

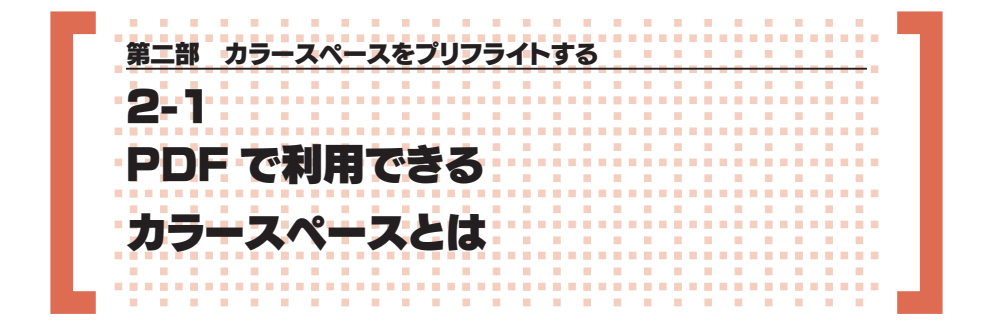

# PDF で利用できるカラースペース特性

Acrobat 6.0 Professional でカラーをプリフライトする前に、まず、PDF で利 用できるカラーについて知っておきましょう。PDF で利用できるカラースペースには、 なじみのないものも多く含まれています。

PDF リファレンスには、「カラースペースのタイプ」として分類されていますが、 デバイスカラーのカラースペースと区別するために、ここでは「カラースペース特性」 と呼んでおきます。デバイスカラースペースは、これらの基礎となるカラースペース 特性の上で、各々のデバイスのカラー表現エリアを表したものです。

PDF のカラーをプリフライトするためには、まず、どのようなカラースペース特性

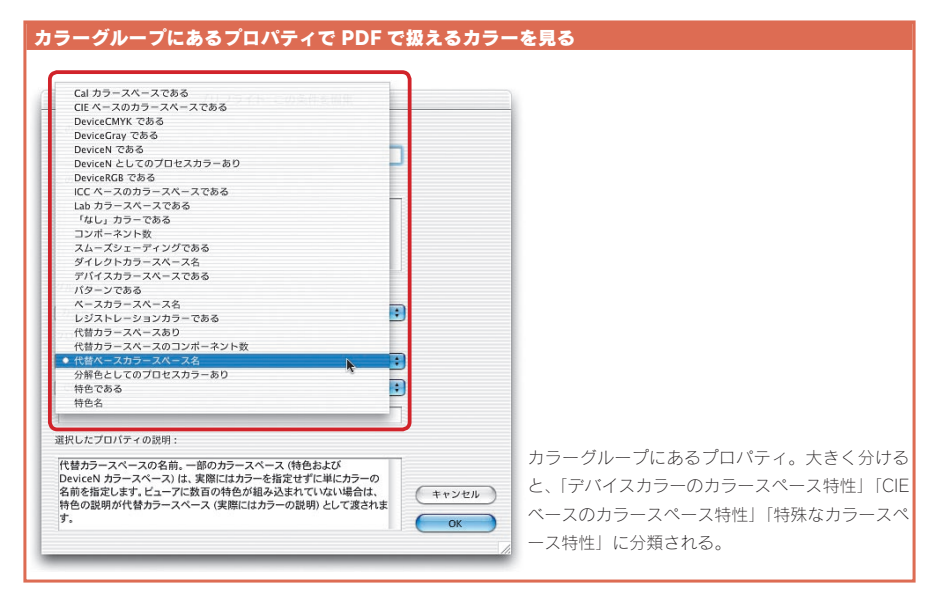

なのかを知る必要があります。もちろん、分版出力するためには、利用できるカラー スペース特性は限定されます。カラースペース特性の違いを理解した上で、プリフ ライトする必要があります。

カラースペース特性は、大きくいって3つに分類することができます。

デバイスカラーのカラースペース特性 CIE ベースのカラースペース特性 特殊なカラースペース特性

これらのカラースペース特性は、さらに詳細なカラースペースに分類されます。

# デバイスカラーのカラースペース特性

デバイスカラーには「DeviceCMYK」「DeviceRGB」「DeviceGray」があります。 これらは、いままで一般に使われていた CMYK・RGB・グレースケールのことです。 「Device」と定義されているのは、出力されるカラーがデバイスによって異なるから です。つまり、カラーマネージメントされておらず、CMYK 値や RGB 値、グレース

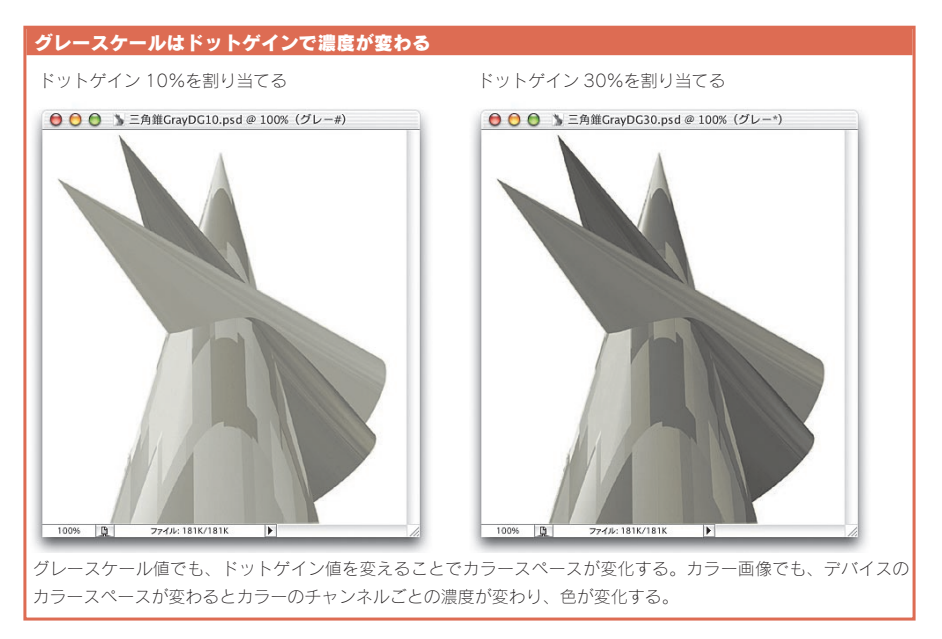

ケール値のみになります。

DTPで出力するために利用する場合は、現在のところ、デバイスカラーの 「DeviceCMYK」「DeviceGray」が基本となります。

# CIE ベースのカラースペース特性

CIE ベースのものは、「CalGray」「CalRGB」「Lab」「ICC ベース」があります。 「CalGray」「CalRGB」というのは、PostScript では「CIE ベース A」「CIE ベー ス RGB」と呼ばれていたものです。これらは、CIE1931XYZ カラースペースをベ ースにし、人間の視覚に近い方法でカラーを変換するための方法です。「CalRGB」 の辞書には「Gamma キー」があるように、テレビなどに表示するため開発されたカ ラースペース特性のようです。「Lab」も CIE ベースですが、Lab 値で記述されて います。

「ICC ベース」は、ICC プロファイルが添付されたカラースペースを示します。 RGB・CMYK・グレースケールともに、ICC プロファイルが埋め込まれたオブジェ クトは、「ICC ベース」のカラースペース特性を持つことになります。ICC プロファ イルの埋め込まれたカラースペースは、出力時に Lab 値をベースに、デバイスカラ ー値に置き換えることが可能なため、カラーモードとは関係なく一括りにされています。

| プリフライト: この条件を編集                                                                         |                            |
|-----------------------------------------------------------------------------------------|----------------------------|
| この条件の名前:                                                                                |                            |
|                                                                                         |                            |
| この条件の説明:                                                                                |                            |
|                                                                                         |                            |
|                                                                                         |                            |
|                                                                                         |                            |
| グループ:                                                                                   |                            |
| (h9-                                                                                    |                            |
| プロパティ:                                                                                  |                            |
| Cal カラースペースである                                                                          |                            |
| True                                                                                    |                            |
|                                                                                         |                            |
| 湿む」 ナプロパティの治療・                                                                          |                            |
|                                                                                         | プリプレスでは使うことはまずないと考えられる     |
| 現在のカラースペースか Calcray または CalRGB (とちらも Cle ペースの<br>色彩カラースペース) のいずれであるかを示します。CalCMYK は、PDF | Cal カラースペース。ただし、PDF で利用可能; |
| 1.1 に対して '策定' されたのみで Adobe Acrobat 製品で導入またはサ<br>ボートされたことはありません。                         | ▶ カラースペースである以上、使われないとは限り   |
| OK                                                                                      |                            |

# 特殊なカラースペース特性

特殊なカラースペースは、「パターン」「インデックス」「セパレーション」「DeviceN」 があります。これらのうちで、プリフライトでチェックしたいのは、パターンの中の「シ ェーディング」とセパレーションの中の「レジストレーションカラー」の2つです。

パターンには、タイリングパターンとシェーディングパターンがあります。タイリン グパターンは指定した領域に小さな図形をいくつも並べるものです。Illustratorのパ ターンと同じ仕組みで描画するものです。シェーディングパターンは、PostScript 3 から導入されたスムーズシェーディングの指定です。これらは、オブジェクトの描画 をダイレクトには行わず、パターンの描画領域の外観とその内部の記述を別々に行う ものです。なお、Illustrator ではグラデーションを利用するとシェーディングになり ますが、パターンを指定して PDF 保存しても分割されるので、PDF 上ではパターン のカラースペースにはなりません。

インデックスはカラー値をカラー値のまま記述せず、整数のインデックス値を用い て表すものです。プリフライト条件には、インデックスカラースペースを調べる項目 はありません。

セパレーションは、デバイスカラーに色分解されるカラー全般をいいます。いわゆ る特色を指します。ただし、特色の中には特色として出力するものと、CMYK などに

| プリフライト: この条件を編集                                                                   |                                    |
|-----------------------------------------------------------------------------------|------------------------------------|
| この条件の名前:                                                                          |                                    |
|                                                                                   |                                    |
| この条件の説明:                                                                          |                                    |
|                                                                                   |                                    |
|                                                                                   |                                    |
|                                                                                   |                                    |
| グループ:                                                                             |                                    |
| קע 🗘                                                                              |                                    |
| プロパティ :                                                                           |                                    |
| パターンである                                                                           |                                    |
| True                                                                              |                                    |
|                                                                                   |                                    |
| 選択したプロパティの説明:                                                                     | PDF リファレンスでは、Illustrator のパター:     |
| 現在のカラースペースがパターンであるかどうかを示します。パターン自体                                                | と同じ仕組みのように解説されている。ただし              |
| は美師のカフーを足残り 6 ペースカフースペースに常に依存します。 摂目<br>のペースカラースペースを定義するカラー付きパターンと、現在のグラ<br>キャンセル | ) Illustrator のパターンは PDF 保存してもパター: |
| ノイツク状態からヘースカフースヘースを継承するカフーなしパターンかあり<br>ます。 のK                                     | は分割されるので、このプリフライト条件では              |
|                                                                                   |                                    |

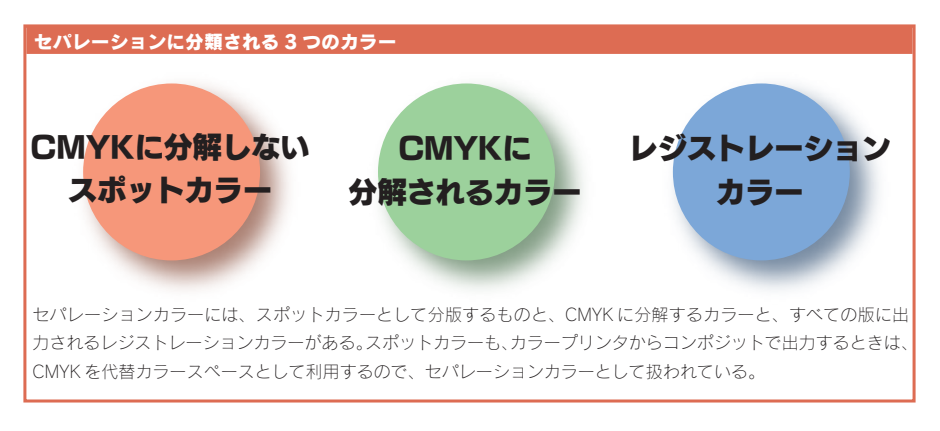

色分解することを指定されたものがあります。特色として指定されたものも、デバイス によっては色分解する必要がありますので、セパレーションカラースペースとして扱 われています。

DeviceN は、CMYK で表現できないカラーを再現します。DeviceN がサポートす るものは、高忠実度カラー(HiFi カラー)とデュオトーンなどのマルチトーンカラー です。高忠実度カラーは CMYK にカラーをプラスして、さらにオリジナルのカラー に忠実なカラーを再現するためのものです。CMYK にオレンジとグリーンを加え、6 色でカラー分解する PANTONE のヘクサクロームなどが知られています。6 色のヘ クサクロームで印刷すると印刷時のガモットが広がり、ほぼ AdobeRGB のカラース ペースそのままで印刷することが可能になります。

| プリフライト: この条件を編集                                                                         |                               |
|-----------------------------------------------------------------------------------------|-------------------------------|
| この条件の名前:                                                                                |                               |
|                                                                                         |                               |
| この条件の説明:                                                                                |                               |
|                                                                                         |                               |
|                                                                                         |                               |
|                                                                                         |                               |
| グループ:                                                                                   |                               |
| 塗りのグラフィック状態プロパティ 😯                                                                      |                               |
| プロパティ:                                                                                  |                               |
| 塗りのカラー値 :                                                                               |                               |
| (より大きい 💽                                                                                |                               |
|                                                                                         |                               |
| 選択したプロパティの説明:                                                                           |                               |
| の場合は、赤、緑、青を示す3つの値(0.0~1.0)が返されま                                                         | DeviceN は、PDF1.4 までは全部で 8 版まて |
| す。CMYK カラースペースの場合は、シアン、マゼンタ、イエローおよびブ<br>ラックを示す 4 つの値が返されます。マルチコンボーネントカラースペース            | PDF1.5 では最大 32 版にまで拡張されている    |
| の DeviceN の場合は、カラーコンボーネント数 (PDF バージョン 1.4 以前<br>では最大 8, PDF 1.5 では最大 32) に応じた数の値が返されます。 | 塗りもしくは線のグラフィック状態のプロパテ         |
|                                                                                         | の説明で確認できる。                    |

# CMYK のみのプリフライトプロファイルの中身とは

PDF で利用しているカラーを制限するとき、使ってはならないカラースペースをリ ストする方法もあります。その場合は、使えないすべてのカラースペース特性をリス トを規則化する必要があります。

Acrobat 6.0 Professional に搭載されているプリフライトプロファイルには、「4 色ではないすべてのオブジェクトを一覧表示」というプリフライトプロファイルありま す。このプロファイルでは CMYK ではないすべてのオブジェクト一覧表示します。 CMYK のみかどうかを調べるには、このプロファイルを参照するのがいいでしょう。

このプリフライトプロファイルには、「オブジェクトが4色でも特色でもない」という規則があります。これを見ると、利用しても良いカラー特性のみをすべて否定形で リストし、それを1つの規則としてまとめています。つまり、否定された条件すべてに 合致しないものだけが、プリフライトでチェックされるのです。

CMYK カラーのみといっても、CMYK 以外に DeviceN も受け入れています。そ のため [DeviceN ではない] [Device としての CMYK ではない] [カラー名のパラ メータが「None」ではない] が含まれています。

セパレーションもしくは DeviceN では、カラー名に「None」を使うときがあります。 特色や DeviceN で拡張されたカラーを利用するとき、カラー名のままで分版するこ ともありますが、そうでないときもあります。つまり拡張されたカラーを DeviceCMYK

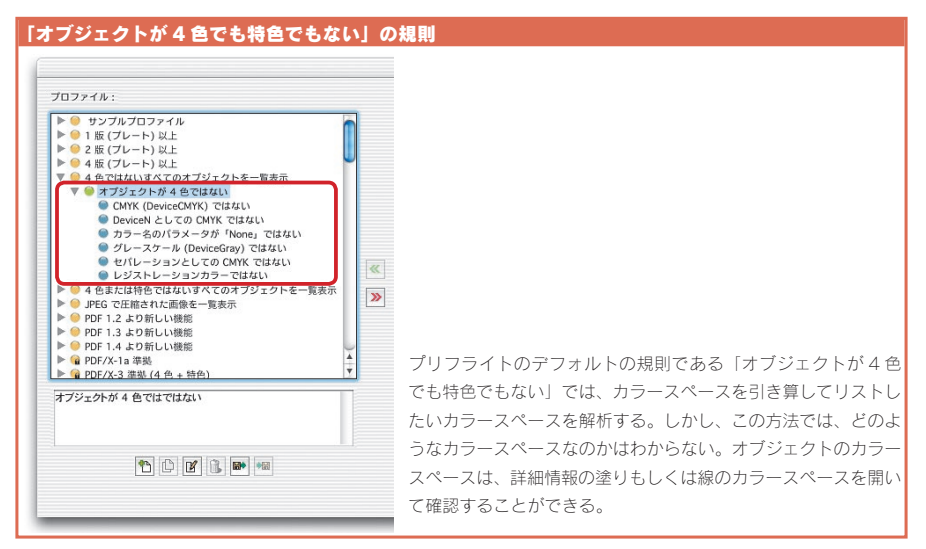

| プリフライト: この条件を編集                                                                                                    |                                                                                                    |
|----------------------------------------------------------------------------------------------------|----------------------------------------------------------------------------------------------------|
| この条件の名前:                                                                                                    |                                                                                                    |
| カラー名のパラメータが「None」ではない                                                                                                    |                                                                                                    |
| この条件の説明:                                                                                                    |                                                                                                    |
| カラー名のパラメータが「None」ではない                                                                                                    |                                                                                                    |
| グループ:                                                                                                    |                                                                                                    |
| <del>اب</del>                                                                                                    |                                                                                                    |
| プロパティ:                                                                                                    |                                                                                                    |
| 「なし」カラーである                                                                                                    |                                                                                                    |
| True でない                                                                                                    |                                                                                                    |
| 選択したプロパティの説明:<br>セパレーションカラースペースあるいは DeviceN カラースペースにおいて<br>カラー名Noneが指定されているかどうかを示します。この場合、PDF<br>ファイルをセパレーションしても何も生成されません。<br>の体 | カラー名のパラメータ「None」は、セパレー<br>ヨンカラーもしくは DeviceN で、CMYK でな<br>カラーを CMYK に変換するときに使われる。一<br>的にはカラー名のパラメータが「None」であ<br>ことは少ない。 |

に変換するときに色調変換の関数として利用されるカラースペースの名前に「None」 が使われます。したがって代替カラースペースの CMYK に変換する可能性があると きは、[カラー名のパラメータが「None」ではない]のプリフライト条件を規則に含 ませます。

DeviceCMYK だけかどうかを調べるにしても、グレースケール、分解色としての CMYK、レジストレーションカラーも使用できますから、これらがリストされないよう にする必要があります。分解色としての CMYK は、CMYK への分解を前提としたカ スタムカラーです。Illustrator のスウォッチで作成されるカスタムカラーなどは、分 解色のカラーになります。また、セパレーションカラーでも、カラー名が「All」となっ ているものは、レジストレーションカラーになります。印刷マークのトンボはレジスト レーションカラーになりますので、これらも利用できるカラースペース特性となります。

# 個別のカラースペースを調べる

「オブジェクトが4色でも特色でもない」という規則では、CMYKではないということがわかるだけで、具体的なカラースペース特性はわかりません。

そこで、この規則とは別に、RGB カラーのリストのみを規則で解析できるようにしておきます。一般に RGB モードが含まれていることがもっとも多いので、RGB カラ

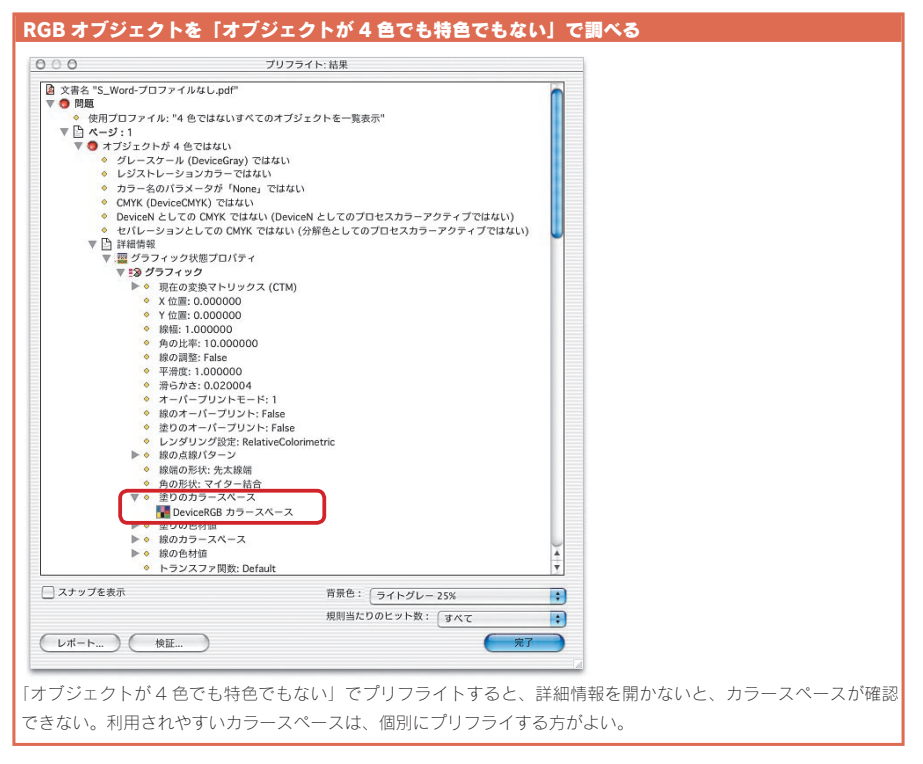

ーを個別に調べる規則もあったほうがいいでしょう。

また、特色が利用されているときでも、CMYK に変換して出力することがあります。 特色が利用されている場合も、別のプロファイルでリストする方がいいでしょう。

[DeviceN ではない] や [カラー名のパラメータが「None」ではない] も一般的 に利用されることはほとんどありませんので、これらも CMYK を調べるリストから外し、 個別に調べた方がいいかもしれません。

RGB が含まれていれば、CMYK に変換し、特色も CMYK に変換していいかを確認るす必要があります。DeviceN については、出力の検証を行ったのち出力するのが、いまのところ安全です。

# オブジェクトを プリフライトする

第三部

- 3-01 カラー画像の解像度が不十分です
- 3-02 モノクロ2 値画像の解像度が不十分です
- 3-03 OPI が利用されています
- 3-04 フォントが埋め込まれていません
- 3-05 墨ベタのテキストのサイズが4ポイント未満です
- 3-06 墨ベタ以外のテキストのサイズが6ポイント未満です
- 3-07 墨ベタの線幅が 0.25 ポイント未満です
- 3-08 墨ベタ以外の線幅が1ポイント未満です
- 3-09 墨ベタ(Gray)の線幅が 0.25 ポイント未満です
- 3-10 墨ベタ (Gray) 以外の線幅が1ポイント未満です
- 3-11 透明がオブジェクトに使われています
- 3-12 CMYK に線数と角度が指定されています

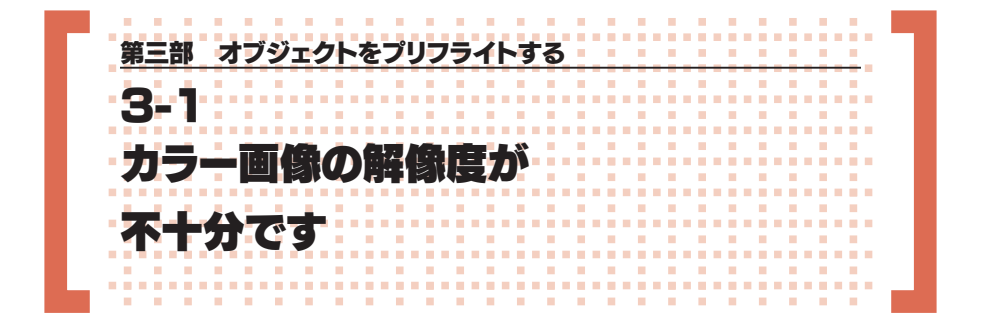

# カラー画像は解像度と8ビットのコンポーネントで調べる

PDF から高解像度出力するとき、画像の解像度が十分でなければ出力できません。 解像度が高すぎる場合は、下げることができますが、最初から低いと印刷時に十分な 品質が保てないことがあります。

一般にカラーとグレースケール画像の解像度は、350ppiが目安になっています。 ですから、350ppi以下の画像を確認して、解像度が低くても出力に利用できるかど うかをチェックしなくてはなりません。

なお、PDF上では解像度の計算が正確になります。貼り込まれた画像がレイアウト上で350ppiであっても、プリフライトの結果では、350ppi以下になることがあります。ですから、350ppi以下の画像を調べる場合でも、画像グループの「画像の

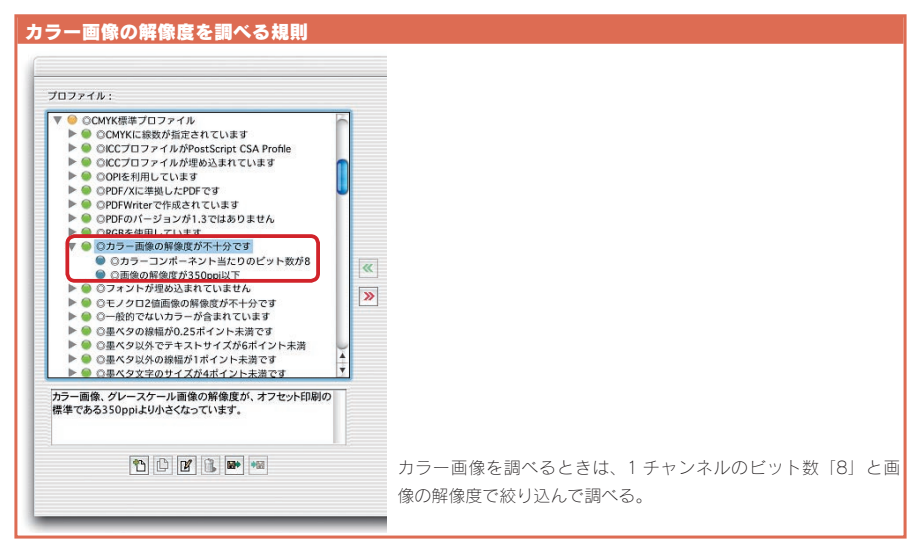

■ 50 ■ 3-1 カラー画像の解像度が不十分です

| カラー画像の解像度を調べるプリフライト条件                                      |                                                            |
|------------------------------------------------------------|------------------------------------------------------------|
| カラーコンポーネントが 8 ビット                                          | 画像の解像度が 350ppi 以下                                          |
| プリフライト: この条件を編集                                            | プリフライト: この条件を編集                                            |
| この条件の名前:                                                   | この条件の名前:                                                   |
| ◎カラーコンボーネント当たりのビット数が8                                      | ◎画像の解像度が350ppi以下                                           |
| この条件の説明:                                                   | この条件の説明:                                                   |
| 画像のチャンネルごとのビット数が8ビットのものです。RGB、CMYK、グレ<br>ースケール画像がそれに相当します。 | PDF内の画像の崩像度が、349ppは以下であるかどうかを調べま<br>す。349ppは以下の画像がリストされます。 |
| gh-1:                                                      | グループ:                                                      |
| (画像                                                        | (商余                                                        |
| プロパティ:                                                     | לסולדיו:                                                   |
| カラーコンボーネント当たりのピット数                                         | 画像の解像度                                                     |
| (*い                                                        | RL I                                                       |
| 8                                                          | 349                                                        |
| 選択したプロパティの説明:                                              | 選択したプロパティの説明:                                              |
| 画像のコンボーネント当たりのビ小数(ビッネ液とも呼ばれます)。<br>(キャンセル)<br>のK           | 高余の常住度。                                                    |
| ビット数「8」で調べると、CMYK やグレースケールだい                               | ナでなく、RGB モードの画像もリストされる。RGB モード                             |
| の画像は RGB のプロファイルでもリストされるので、                                | 二重にリストされることになる。なお、解像度は誤差があ                                 |
| るので、「349ppi 以下」にしておくほうが現実的。                                |                                                            |

解像度」プロパティから「以下」を選択し、「349」を値にしておく方が現実的です。 画像の解像度が CMYK の場合のみで解像度を調べるには、条件の画像グループ の中から「カラーコンポーネント当たりのビット数」を「等しい」にして、値に「8」

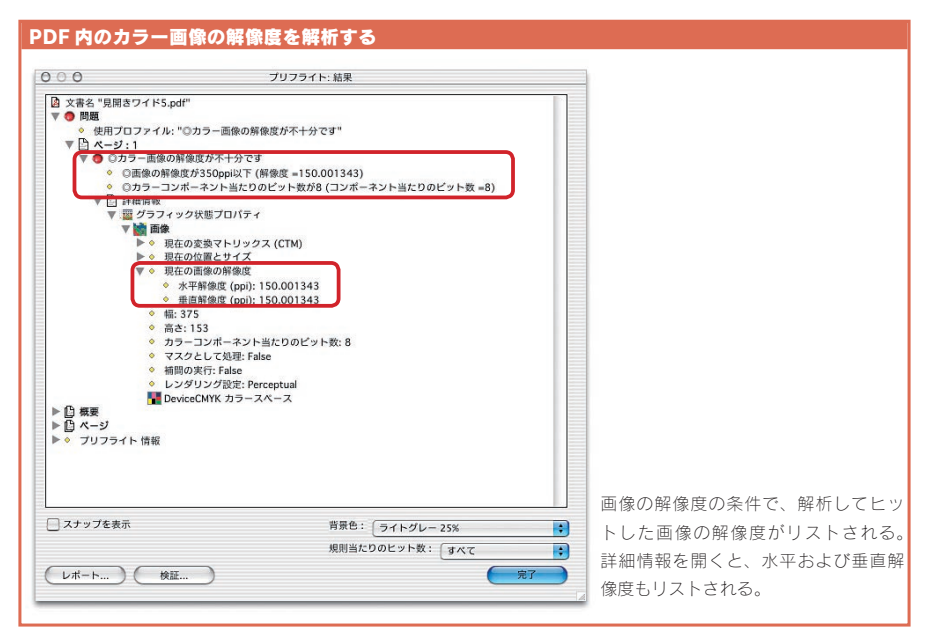

をいれます。これで、1つのチャンネルが8ビットの画像を解析できます。つまり、 CMYK、RGB、グレースケールの画像が対象になります。

解像度とコンポーネント数を規則で組み合わせると、カラー画像の解像度制限をプ リフライトでチェックできます。

# 解像度が足りない場合はひとつひとつ確認する

ただし、Illustratorのドロップシャドウなどが分割されて画像化されるときには、 350ppi になるとは限りません。これらの場合は、「Acrobat 4.0」互換で保存すると きには、Illustrator や InDesign のグラデーションの解像度を 350ppi 以上にして

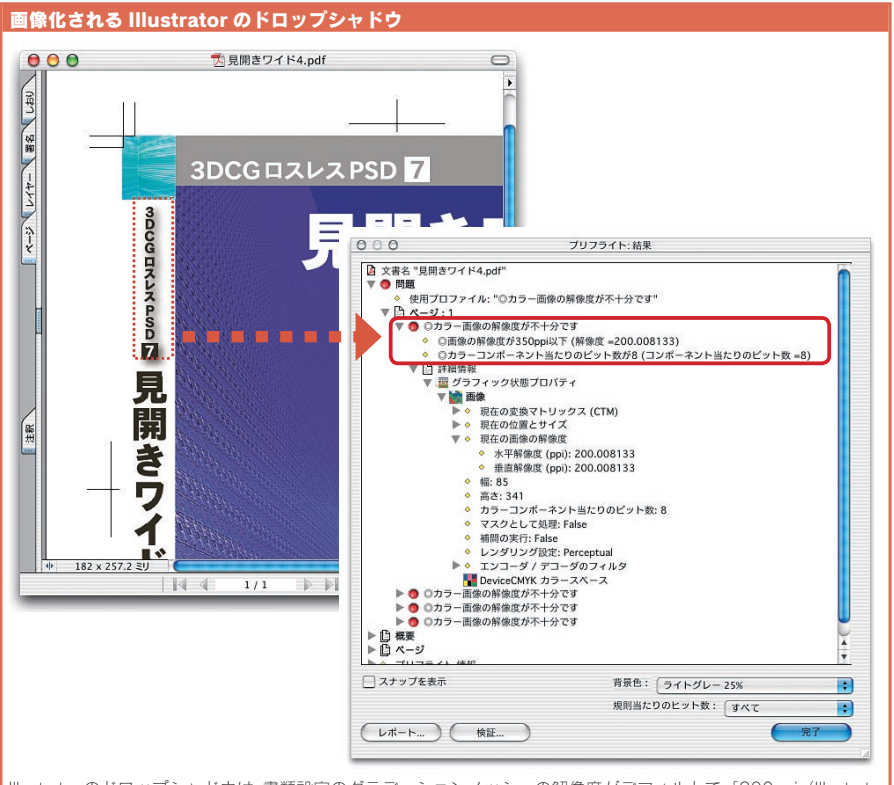

Illustrator のドロップシャドウは、書類設定のグラデーションメッシュの解像度がデフォルトで「200ppi(Illustrator 9 では 150ppi)」になっているため、それに従ってラスタライズされる。そのため Illustrator からドロップシャド ウを使用して「Acrobat 4.0」互換で PDF を作成すると、ドロップシャドウ部分が画像になり、解像度が 200ppi になる。なお、「Acrobat 5.0」互換で保存すると、ラスター効果設定の解像度に依存する。

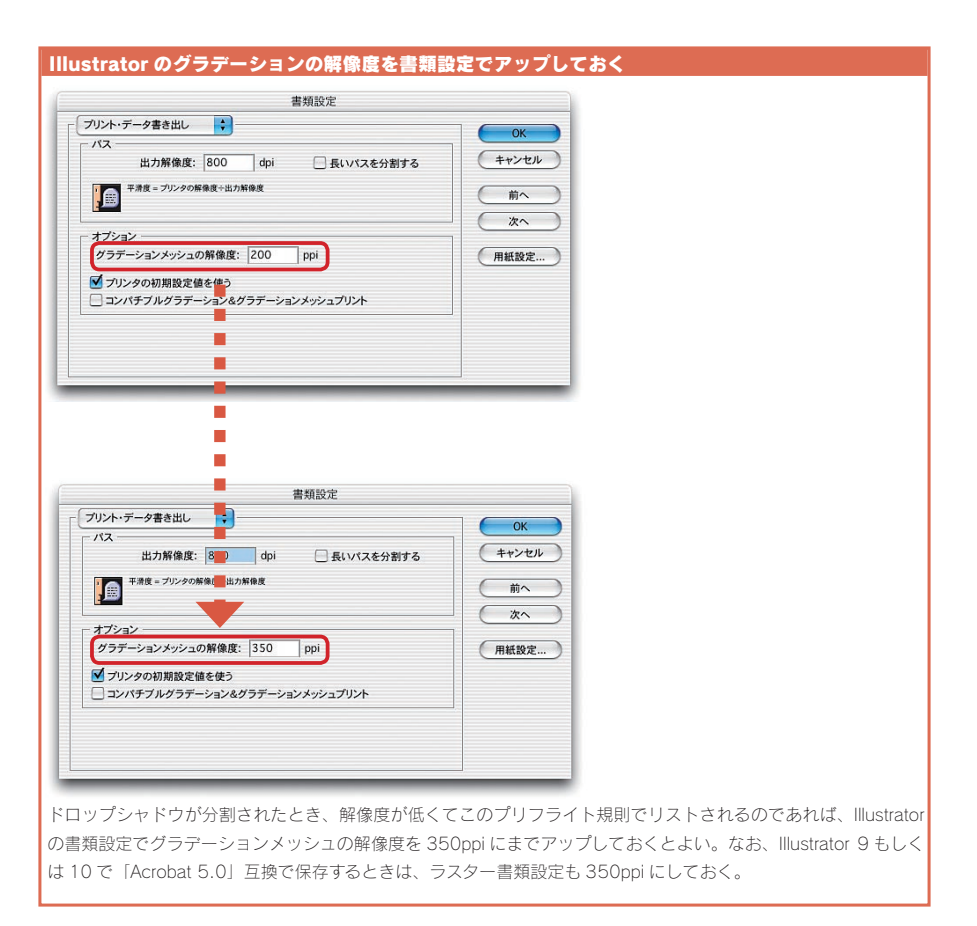

おくと、このプリフライトではリストされません。

もし、解像度が足らなくても、ひとつひとつの画像をみて、出力可能かどうか判断します。写真画像で、それほど高品質であることを要求されないのであれば、解像度が「250ppi」以上あれば、品質的にはそれほど遜色ありません。また、スクリーンショットなどでは、解像度の高さや低さより、ダウンサンプルされていないことが重要です。

カラーやグレースケール画像の基本は「350ppi」ですが、たとえそれ以下のものがリストされても、出力できないわけではありません。状況に合わせて判断しましょう。

# 第四部 ページに関する情報を プリフライトする

- 4-01 ページがすでに色分解版です
- 4-02 フォームエレメントが裁ち落としサイズ内に含まれています
- 4-03 注釈が裁ち落としサイズ内に含まれています
- 4-04 PDF にセキュリティが設定されています
- 4-05 PDFWriter で作成されています
- 4-06 PDF のバージョンが 1.3 ではありません
- 4-07 PDF/X に準拠した PDF です
- 4-08 ページ記述に BX ... EX が使われています

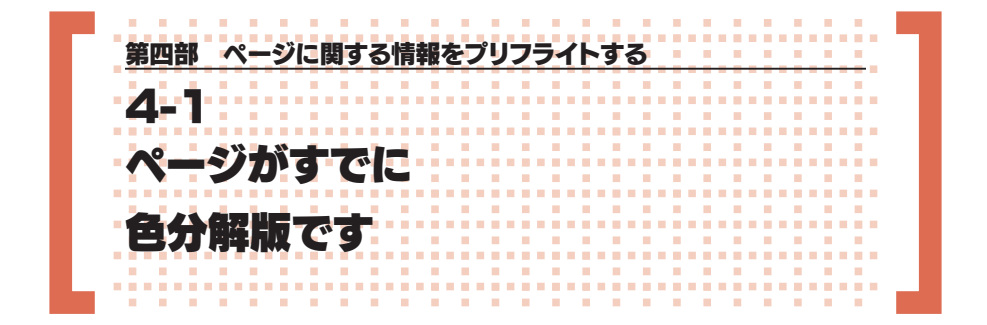

# 色分解された PDF そのままでは出力できない

CMYK のドキュメントから分版出力するときの PostScript ファイルをそのまま Distiller で PDF 化すると、分版された PDF になります。 分版された PDF というのは、 CMYK 各版がグレースケールになったものです。

すでに分版された PDF は、グレースケールのまま出力すればいいことになります が、出力の際には、各版ごとに角度を指定する必要があります。あるいは、ハーフト ーン情報を埋め込んで、そのハーフトーン情報の角度で出力します。

ページがすでに色分解されているかどうかを調べるには、ページグループの「色 分解版である」というプロパティで「True」を選択します。このプリフライト条件で

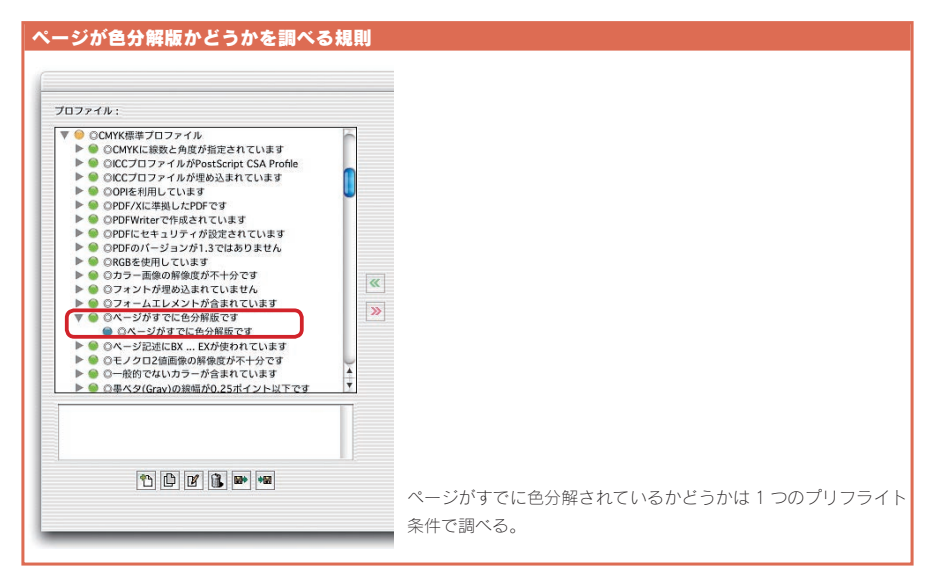

■ 86 4-1 ページがすでに色分解版です

| プリフライト: この            | 条件を編集   |                     |
|-----------------------|---------|---------------------|
| この条件の名前:              |         |                     |
| ◎ページがすでに色分解版です        |         |                     |
| この条件の説明:              |         |                     |
|                       |         |                     |
|                       |         |                     |
|                       |         |                     |
| *iu                   |         |                     |
| N - 21                |         |                     |
| 70/54                 |         |                     |
| A公報応つまえ               |         |                     |
| -                     |         |                     |
| True                  |         |                     |
|                       |         |                     |
| <b>諾択したプロパティの説明</b> : |         |                     |
| ページが色分解版であるかどうかを示します。 |         | ページが色分解版かどうかは、ページク  |
|                       | (キャンセル) | プロキス「各八仞にスキス」 トルミー  |
|                       |         | - ノにゐる「巴万胜瓜でゐる」という。 |

解析すると、色分解されたページがリストされます。

色分解された版名は、詳細情報の「版」で分版名を知ることができます。分版名 はページごとに書き込まれています。ただし、分版名はウィンドウのページ情報でも 知ることができます。

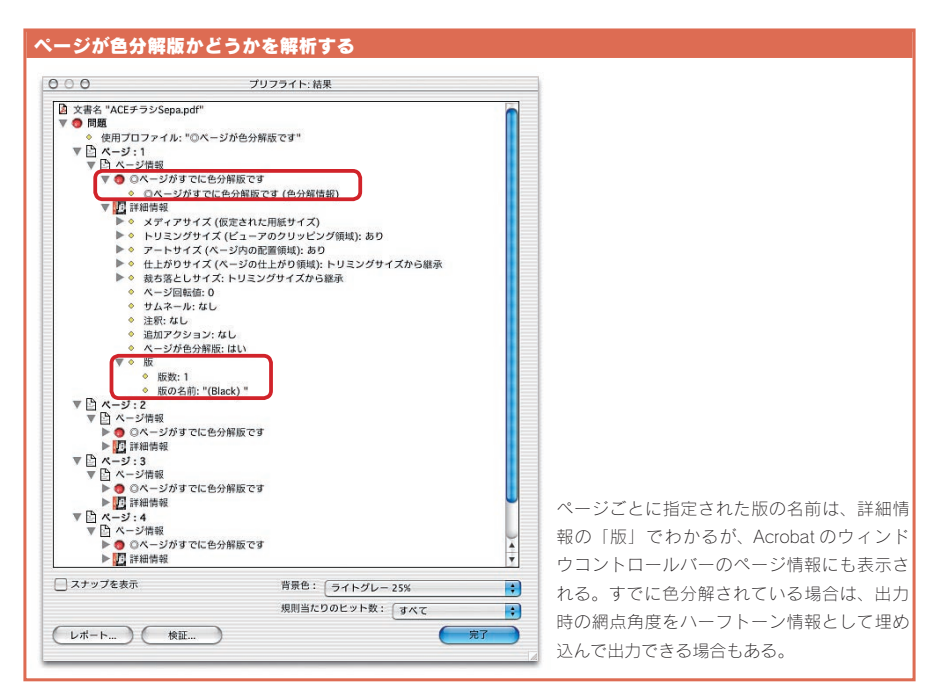

# 検証環境について

「確実に出力するための Acrobat 6.0 Pro プリフライト講座」で検証した動作環境は下記の通りです。 下記と同じ条件でも、別の要因で結果が変わることがありますので、ご了解ください。

# ■使用したマシン

PowerBook G4/677(DVI) メモリ 768MB Mac OS X 10.2.6/Mac OS 9.2.2

PowerBook G3/400(Pismo) メモリ 768MB Mac OS X 10.3.1/Mac OS 9.2.1

# ■検証に使用したアプリケーション

InDesign 2.0.2 日本語版 Illustrator 9.0.2 日本語版 Illustrator 10.0.3 日本語版 Photoshop 5.0J Photoshop 7.0 日本語版 Acrobat 5.0.5 日本語版 Acrobat 6.0 Professional 日本語版

# ■出力に使用したプリンタ

OKI Microline 3050c

# あとがきにかえて

#### 

Acrobat 6.0 Professional をはじめて見たとき、一番印象に残ったのは、「透明・ 分割プレビュー」だった。プレビューを開くと、Illustrator のように透明オブジェク トをそのまま分割・統合できるのかと思ったが、そんなに甘くはなかった。

新しい機能をいろいろ見ていくと、一番面白そうな機能は、プリフライトだと気がつ いた。プリフライトといえば、いままで専用のソフトを利用するか、RIP に付属するソ フトでするのが普通だったが、Acrobat 6.0 Professional があれば手軽にできるの である。

ただそうはいっても、そのまま利用できるプリフライトプロファイルは添付されてい ないのである。ユーザーに自分で作成しろというわけだろうか。PDF/X 用のプリフラ イトプロファイルはあっても、普通に CMYK やグレースケールのプロファイルは用意 されていない。

プリフライトは、こんなに面白い機能なのに、ハードルを高くしてどうするのか、と 思うが、ないものはないのである。そこで、実用的なプリフライトプロファイルを作成 してみようと思ったのが、本書の始まりだった。

もともと、このプリフライト機能は、ドイツの Callas software 社の「pdfInspektor 2」というソフトを Adobe が買い取ったかライセンスしたかして、Acrobat に搭載し たものである。「pdfInspektor 2」は日本語にローカライズされていないので、なじ みのないソフトだが、けっこう良くできていて PDF の仕様を解析するようになっている (らしい)。

しかし、PDFというのは、必ずしも出力用のフォーマットではない。検索機能が付いたり、校正機能が付いていたりして、いろいろな使い方がある。プリフライトもそういう部分も解析するようになっていて、PDFの仕様をおしなべて調べるようになっているのだ。

となると、重要なのは、出力用にはどのプリフライト条件が必要なのかという、優 先順位を明確にすることになる。20あるグループのうち、必要なものはどれで、不 必要なものはどれかということを理解しなければならない。

#### 

最初はわかりにくかったが、すでに用意されているプロファイルと「PDF リファレ ンス」を引き比べてプリフライトのプライオリティを突き詰めていった。日本語化され ている「PDF リファレンス」は第二版で、Acrobat 4.0 の PDF1.3 に対応したもの しかない。Acrobat 6.0 は PDF1.5 なので、パージョンが 2 つもアップしているが、 PDF のプリプレス用の機能では、PDF1.4 の透明効果と PDF1.5 のレイヤーぐらい しかない。基本的な部分は PDF1.3 でできあがっているので、第二版でもそれほど 困らない。あとは、プリフライト条件にある説明で判断していくのである。

当初は、実用的かつ実戦的なプリフライトプロファイルを作成して、プリフライト条件のリファレンスを作成する予定であった。リファレンスと各々の規則の解説で1冊にする予定だったのである。ところが、条件リファレンスをまとめていくと、けっこうなボリュームになり、規則の解説も予想よりページ数が増えてしまったのだ。

そのため、リファレンスと規則の解説は別にした。Acrobat 6.0 Professional の プリフライト機能を使いこなすためには、リファレンスがあった方がいい。

今回「CMYK標準プロファイル」を作成してみて、PDFの仕様がよく見えてく るようになった。PostScriptがベースになっていることは間違いないが、複雑な PostScriptオペレータを解析するよりは、わかりやすいのではないかと思う。

また、作り終えてみて、墨網やかけ合わせの線幅の制限は大きすぎると思わないで もない。最大公約数的に「1 ポイント」にしてあるだけである。そのあたりは、適宜、 作りかえてお使いいただければと思う。

PDF をどのようにプリフライトするのかは、運用の環境によると考えられる。条件や 規則の解説はできるだけわかりやすく書いたつもりなので、それを参考にカスタマイ ズしていただければ幸いである。残念ながら読み込んだものを変更することはできな いので、カスタマイズには多少の手間がかかる。もちろん、ご要望があれば私の方 でカスタマイズさせていただくことも可能だ。是非、手軽に利用できる Acrobat 6.0 Professional のプリフライト機能を活用していただきたい。(上高地仁)

# 索引

#### 

## A

| Acrobat フォームエレメント |
|-------------------|
| Acrobat 2.0 100   |
| Acrobat 4.0       |
| Acrobat 5.0       |
| AdobeRGB26        |
| ASCII テキストレポート    |
|                   |

## В

| RY | ΕY | <br>100 | D |
|----|----|---------|---|
| DA | EΛ | <br>100 | P |

# С

| CalGray24             |
|-----------------------|
| CaIRGB24              |
| CIE1931XYZ カラースペース    |
| CIE ベースのカラースペース       |
| CMYK 実戦プロファイル114, 116 |

#### D

| DeviceCMYK ····· | 23, 30     |
|------------------|------------|
| DeviceGray ····· | 23, 30, 75 |
| DeviceN          | 25, 30     |
| DeviceRGB ·····  | 23, 32, 34 |

# G

| Gamma +24 | Gamma | ı <del>+</del> | 24 |
|-----------|-------|----------------|----|
|-----------|-------|----------------|----|

#### н

| HiFi カラー |    | i |
|----------|----|---|
|          | 20 |   |

# L

| ICC プロファイル               | 38 |
|--------------------------|----|
| ICC ベース                  | 40 |
| Illustratorで塗り設定のみの線     | 68 |
| Illustrator 編集機能······ 1 | 05 |

# L

| Lab | 1 |
|-----|---|
|-----|---|

| 0      |   |
|--------|---|
| OPI 56 | ; |

# Р

| PDF/X  |     | , 98 |
|--------|-----|------|
| PDF1.1 |     | 100  |
| PDF1.2 | 96, | 100  |

| PDF1.3                         |
|--------------------------------|
| PDF1.4                         |
| PDF1.526                       |
| PDFWriter94                    |
| PDF のバージョン                     |
| PDF レポート                       |
| Photoshop 5.x ······42         |
| PostScript ファイル 34, 41, 78, 86 |
| PostScript 3 25, 96, 110       |
| PostScript CSA Profile42       |
| PostScript Level 2 110         |

# т

| TouchUp ツール     |  |
|-----------------|--|
| TouchUp テキストツール |  |

# Х

| XML レポート | <br>10 |
|----------|--------|

### あ

| アウトライン送信 |  |
|----------|--|
| 赤い波線     |  |
| アプリケーション |  |
| 暗号化      |  |

### い

| 色分解版                                      | 36 |
|-------------------------------------------|----|
| インキ総量・・・・・・・・・・・・・・・・・・・・・・・・・・・・・・・・・・・・ | 75 |
| インデックス                                    | 25 |
| インデックスカラースペース                             | 25 |

### か

| かけ合わせ       |
|-------------|
| 画像の解像度      |
| カラースペース     |
| カラー名に「None」 |

# <

| グラデーション・・・・・・・・・・・・・・・・・・・・・・・・・・・・・・・・・・・・ | 115 |
|---------------------------------------------|-----|
| グループ・・・・・・                                  | 14  |
| グレースケール                                     | 08  |

### け

|  | 検証スタンプ・・・・・・・・・・・・・・・・・・・・・・・・・・・・・・・・・・・・ | 11, | 114, | 116, | 119 |
|--|--------------------------------------------|-----|------|------|-----|
|--|--------------------------------------------|-----|------|------|-----|

## z

| コンポートネント | <br>40 |
|----------|--------|

#### ■124■ 索 引

#### 

| コンポーネント |  | ·50, | 54 |
|---------|--|------|----|
|---------|--|------|----|

さ

| サンプルプロファイル |  | 6 |
|------------|--|---|
|------------|--|---|

#### し

| シェー | ディング | 25  | , 33 |
|-----|------|-----|------|
| 乗算  |      | 79, | 105  |

#### す

| スウォッチ       |
|-------------|
| 数値間の関係15    |
| スナップ        |
| スムーズシェーディング |

#### ť

| セキュリティ          | )2 |
|-----------------|----|
| セパレーション・・・・・・・2 | 25 |
| セリフフォント         | i1 |
| 線数8             | 60 |
| 線のカラー値          | 74 |
| 線の色材値           | '6 |
| 線幅              | 6  |

## ち

| <br>0 |
|-------|
| <br>9 |

#### τ

| テキストサイズ     | 60, 6 | 4 |
|-------------|-------|---|
| デバイスカラースペース | 2     | 2 |

#### ٤

| 透明効果     |
|----------|
| 透明を分割    |
| 特色       |
| トリムマーク   |
| ドロップシャドウ |

#### ぬ

#### は

| ハーフトーン情報                                 | ·80, 86 |
|------------------------------------------|---------|
| ハーフトーンスクリーン                              | 80      |
| ハーフトーンセル                                 | 70      |
| パターン・・・・・・・・・・・・・・・・・・・・・・・・・・・・・・・・・・・・ | 25, 101 |
| パッケージ・・・・・1                              | 16, 118 |

#### ふ

| フォームエレメント88             |
|-------------------------|
| フォントの埋め込み               |
| 不透明マスク                  |
| プリフライト                  |
| プリフライト規則                |
| プリフライト規則                |
| プリフライト条件                |
| ブレンド                    |
| プロキシー・・・・56             |
| プロパティ                   |
| プロパティグループ               |
| プロパティの値と入力した値の関係        |
| プロファイルをカスタマイズ           |
| 分解色カラースペース              |
| 分解色としての CMYK ······ 108 |

#### ^

| ヘアライン   | 75 |
|---------|----|
| ヘクサクローム | 26 |

#### ほ

ポストスクリプトカラー管理 …………42

## ŧ

| モノクロ 2 | 值 |  |  |
|--------|---|--|--|
|--------|---|--|--|

## 6

ラスター効果設定・・・・・105 ラスター書類設定・・・・・53

### IJ

#### n

#### 3

論理値のプロパティ・・・・・15

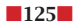

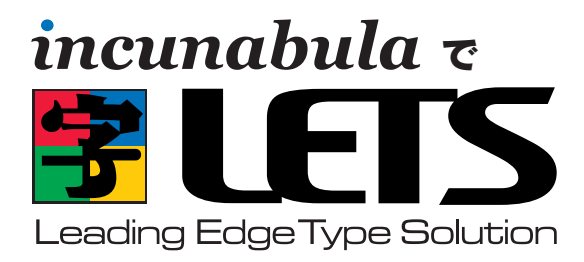

# ● DTP-S 倶楽部にそのまま入会●

# を お申し込みされる方に

フォントワークスジャパンの包括的フォントサポートプログラム『LETS』 へのご入会は、いずれの販売代理店からご入会いただくことができ ますが、インクナブラよりお申し込みいただくと、フォントワークス ジャパンのサポート以外にさまざまな特典があります。

DTP-S 俱楽部は、上高地仁の DTP-S 内にある会員制の情報サイトです。DTP の関する新しい話題や Tips などを、いち早く お届けする有料のコンテンツサービスです。DTP-S 俱楽部にご入会いただくと下記のような特典があります。この DTP-S 俱 楽部は有料の会員制を取っていますが、インクナブラより『LETS』にお申し込みいただくと、LETS 入会期間が同時に DTP-S 俱楽部への入会になります。

| 会員のみがアクセスできる                                                                                                    | メールマガジン「DTP-S倶                                                                                                    | ペーパーマガジン誌                                                                                                    | インクナブラ発行の書籍や                                                                                                    |
|----------------------------------------------------------------------------------------------------|----------------------------------------------------------------------------------------------------|----------------------------------------------------------------------------------------------------|----------------------------------------------------------------------------------------------------|
| Web でのコンテンツ                                                                                                    | 楽部 BCCマガジン」の配信                                                                                                    | 『DTPオカジオネル』の配布                                                                                                    | 素材集のご優待                                                                                                    |
| 会員のみがアクセスできる<br>ページを用意しています。<br>ー般に公開されないコンテ<br>ンツがアップされています。<br>また、会員のみがダウンロ<br>ード可能な PDF などのコ<br>ンテンツも用意しています。 | 「DTP-S 俱楽部 BCC マガ<br>ジン」は、インクナブラよ<br>り書籍化されるコンテンツ<br>や DTP 俱楽部のみの記事<br>をメールマガジンで配信し<br>ます。表の DTP-S では書<br>けない話題もあります。 | Webページやメールマガ<br>ジンに掲載したコンテンツ<br>をペーパーマガジンとして<br>お届けするものです。『DTP<br>オカジオネル』の一部は、<br>DTP-Sよりフリーコンテン<br>ツとして配布されますが、<br>完全版を手に取ってごらん<br>戴けます。予定では隔月も<br>しくは季刊程度で確布します。 | DTP-S 俱楽部にご入会い<br>ただくと、インクナブラ発<br>行の書籍・素材集・ソフト<br>などがご優待価格でお申し<br>込みいただけます。また、<br>インクナブラ主催のセミナ<br>ーにもご優待価格で参加し<br>ていただけます。 |

# ●ご入会方法 ●

#### ■すでに LETS の見積りをされた方

LETS の見積りをされ、お申し込みされるだけになっている場合は、「LETS 見積書兼申込書」をインクナブラまでお送り ください。また同時に、ライセンス契約書をフォントワークスジャパンにお送りください。フォントをより早くお使いにな りたいときは、「LETS 見積書兼申込書」を先に FAX いただくと、製品をお届けするのがより早くなります。

#### ■ LETS エントリーパックをお持ちの方

エントリーパックをお持ちの場合は、「LETS 見積依頼書」に必要事項をご記入の上、インクナブラもしくはフォントワー クスジャパンまで FAX してください。折り返し、お見積りの内容とライセンス契約書をお届けいたします。すでにエント リーパックをお持ちの場合は、ライセンス契約時には入会金は不要です。

#### ■これから LETS の見積りをされる方

いまから LETS に入会される場合は、ライセンス使用料以外に入会金(30,000円)が必要となります。お急ぎの場合 は「LETS 見積依頼書」をインクナブラまでお送りください。もし、多少時間があるのであれば、エントリーパックをお買 い上げいただき、そのシリアル番号を「LETS 見積依頼書」にご記入いただくと、入会金は不要になります。インクナブ ラで LETS エントリーパックをお申し込みいただくと、インクナブラの書籍を一冊プレゼントいたします。

### ■すでに LETS に入会されている方

すでにLETSに入会されていても、年ごとの更新時に販売会社を変更するとができます。更新時にインクナブラで更新していただくことで、インクナブラの特典が受けられます。詳しくはインクナブラまでお問い合わせ下さい。

お問い合わせ 〒540-0025 大阪市中央区徳井町2-2-11 LM東本町第三 405 TEL 06-6966-4468 FAX 06-6966-4469 http://www.incunabula.co.jp E-mail:incun@incunabula.co.jp <u>使用したフォント</u> FOT- マティス Pro FOT- ロダン Pro FW- ニューロダン Pro

# 確実に出力するための Acrobat 6.0 Pro プリフライト講座

発行 2003年12月16日 初版発行

- 著 者 上高地 仁
- 発行人 田中 清

発行所 有限会社 インクナブラ 〒 540-0025 大阪市中央区徳井町 2-2-11 LM 東本町第三 405 号 TEL:06-6966-4468 FAX:06-6966-4469

製 本 石川特殊特急製本株式会社

©2003 by Jin Kamikochi

本書の内容の一部もしくは全部を著作権法の定める範囲を超え、有限会社インクナブラおよび著者に無断で 複製、複写、転載することはご遠慮下さい。 本書の内容に関するお問い合わせもしくは質問は、Eメール(incun@incunabula.co.jp)もしくは文書で、 小社までお問い合わせください。

■本書のサポート情報は http://www.incunabula.co.jp/shoseki/AC6PRFL でアクセスいただけます。 アクセスするには下記のパスワードが必要です。 ユーザーID AC6PRFL パスワード n8214t7 ※ Web でのサポートは本書の最終発行日から1年といたします。

本書は Mac OS X 10.2 環境の InDesign 2.0.2 でレイアウトしたものを、データ書き出しで PDF 化したものです。その PDF を InDesign に貼り込み、さらに PDF 化して印刷したものです。

# インクナブラの書籍について

インクナブラでは、従来の出版の枠を越えて、少部数で書籍を発行する方法を模 索してきました。既存の書籍流通では、大手の出版社と書籍流通の間で書籍を発行 する流れができ上がっています。しかし、その仕組みの中では発行できないが、書籍 にしたいものが多くあります。

読者の興味はパーソナライズされ、より詳しく専門的な知識を要求するようになって きています。書籍の内容が専門的になるにつれ、その書籍を必要とする読者の数は 少なくなります。書籍が少部数化する流れはこれからも変わっていかないでしょう。

そうした中で、個人の持つ情報はインターネットを通じて広く公開され、専門的な 情報といえども、インターネットを通じて手に入れることができるようになってきました。

しかし、インターネットでは情報のプライオリティが明確ではなく、また、整理され 分かりやすい情報になっているのかというと、必ずしもそうではないでしょう。

的確に情報を伝達するには、やはりまだまだ「紙」というメディアの方が分かりや すく理解しやすいのではないでしょうか。そのためには、今までとは異なった方法で書 籍を発行することしかありません。

従来の書籍発行の枠を越えて、さらに少部数で発行することができれば、出版のあ り方も変わってくるでしょう。しかしだからといって、書籍をオンデマンドで発行するこ とを読者が望んでいるわけではありません。いままでと同じような書籍として形で発行 しながらも、少部数に対応した出版こそが求められているように思います。

インクナブラでは、少部数の読者ニーズに応えるために、さまざまな方法で書籍を 制作し発行しています。少部数に対応するために、従来の書籍と比較してページ数 が少なかったりします。しかし、300ページある書籍でも必要な個所はたったの10 ページであることも少なくありません。必要なページがたった10ページであれば、 総ページ数が300ページであっても100ページであっても、読者にとってはそれほ どの違いはないのでないでしょうか。

皆さんが手にしたこの書籍のうちの数ページでも、皆さんにとって必要かつ有用な 情報であることを望んでいます。

# インクナブラ代表 上高地仁